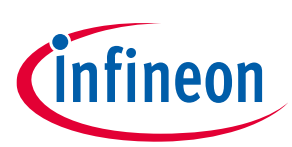

# Solid-state circuit breaker reference design user guide

## About this document

#### Scope and purpose

This user guide describes the setup and evaluation of the solid-state circuit breaker (SSCB) reference design: REF\_SSCB\_AC\_DC\_1PH\_16A. It provides a brief overview of the SSCB reference design concept, functions, and protection and diagnosis implementations.

#### **Intended audience**

This document is intended for engineers who want to start software development, perform measurements, and check performances using the SSCB reference design board.

#### **Reference board/kit**

Product(s) embedded on a PCB with a focus on specific applications and defined use cases that may include software. PCB and auxiliary circuits are optimized for the requirements of the target application.

*Note:* Boards do not necessarily meet safety, EMI, and quality standards (for example, UL and CE) requirements.

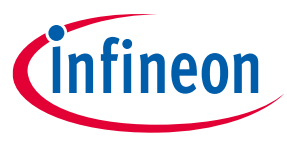

Important notice

## **Important notice**

"Evaluation Boards and Reference Boards" shall mean products embedded on a printed circuit board (PCB) for demonstration and/or evaluation purposes, which include, without limitation, demonstration, reference and evaluation boards, kits and design (collectively referred to as "Reference Board").

Environmental conditions have been considered in the design of the Evaluation Boards and Reference Boards provided by Infineon Technologies. The design of the Evaluation Boards and Reference Boards has been tested by Infineon Technologies only as described in this document. The design is not qualified in terms of safety requirements, manufacturing and operation over the entire operating temperature range or lifetime.

The Evaluation Boards and Reference Boards provided by Infineon Technologies are subject to functional testing only under typical load conditions. Evaluation Boards and Reference Boards are not subject to the same procedures as regular products regarding returned material analysis (RMA), process change notification (PCN) and product discontinuation (PD).

Evaluation Boards and Reference Boards are not commercialized products, and are solely intended for evaluation and testing purposes. In particular, they shall not be used for reliability testing or production. The Evaluation Boards and Reference Boards may therefore not comply with CE or similar standards (including but not limited to the EMC Directive 2004/EC/108 and the EMC Act) and may not fulfill other requirements of the country in which they are operated by the customer. The customer shall ensure that all Evaluation Boards and Reference Boards will be handled in a way which is compliant with the relevant requirements and standards of the country in which they are operated.

The Evaluation Boards and Reference Boards as well as the information provided in this document are addressed only to qualified and skilled technical staff, for laboratory usage, and shall be used and managed according to the terms and conditions set forth in this document and in other related documentation supplied with the respective Evaluation Board or Reference Board.

It is the responsibility of the customer's technical departments to evaluate the suitability of the Evaluation Boards and Reference Boards for the intended application, and to evaluate the completeness and correctness of the information provided in this document with respect to such application.

The customer is obliged to ensure that the use of the Evaluation Boards and Reference Boards does not cause any harm to persons or third party property.

The Evaluation Boards and Reference Boards and any information in this document is provided "as is" and Infineon Technologies disclaims any warranties, express or implied, including but not limited to warranties of non-infringement of third party rights and implied warranties of fitness for any purpose, or for merchantability.

Infineon Technologies shall not be responsible for any damages resulting from the use of the Evaluation Boards and Reference Boards and/or from any information provided in this document. The customer is obliged to defend, indemnify and hold Infineon Technologies harmless from and against any claims or damages arising out of or resulting from any use thereof.

Infineon Technologies reserves the right to modify this document and/or any information provided herein at any time without further notice.

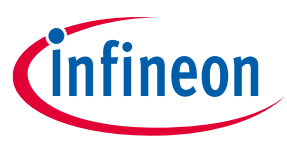

## Safety precautions

# Safety precautions

Note:

Please note the following warnings regarding the hazards associated with development systems

| Table 1 | Safety precautions                                                                                                    |
|---------|----------------------------------------------------------------------------------------------------|
|         | Warning: The evaluation or reference board is connected to the grid input during<br>testing. Hence, high-voltage differential probes must be used when measuring voltage<br>waveforms by oscilloscope. Failure to do so may result in board damage or personal<br>injury.                                                                                                    |
|         | Warning: 16 A mechanical relay is provided on reference boards as safety relay. Using this relay outside manufacturer specification will degrade its contacts. Failure of relay contacts as short or bypassing its contacts results into free air isolation loss. To test high current beyond relay specification, suggest bypassing relay contacts and use external suitable safety relay.                                                 |
|         | Warning: Remove or disconnect grid input power from the boards before you disconnect or reconnect wires or perform maintenance work. Failure to do so may result in personal injury or death. GUI or display measurements may not be an indication that supply is at safe voltage levels as communication may get interrupted during testing.                                                                                               |
|         | <b>Caution:</b> Only personnel familiar with power electronics and associated machinery should plan, install, commission, and subsequently service the system. Failure to comply may result in personal injury and/or equipment damage.                                                                                                    |
|         | Caution: The evaluation or reference board contains parts and assemblies sensitive to electrostatic discharge (ESD). Electrostatic control precautions are required when installing, testing, servicing, or repairing the assembly. Component damage may result if ESD control procedures are not followed. If you are not familiar with electrostatic control procedures, refer to the applicable ESD protection handbooks and guidelines. |
|         | <b>Caution:</b> A load and/or boards that are incorrectly applied or installed can lead to component damage or reduction in product lifetime. Wiring or application errors such as undersizing the load or wires, supplying an incorrect or inadequate AC supply, or excessive ambient temperatures may result in system malfunction.                                                                                                    |
|         | <b>Caution:</b> The evaluation or reference board is shipped with packing materials that need to be removed prior to installation. Failure to remove all packing materials that are unnecessary for system installation may result in overheating or abnormal operating conditions.                                                                                                    |

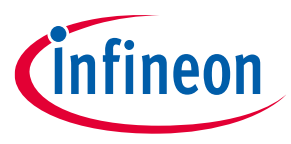

## Table of contents

## **Table of contents**

| Abou  | t this document                      | 1   |
|-------|--------------------------------------|-----|
| Impo  | rtant notice                         | 2   |
| Safet | y precautions                        | 3   |
| Table | e of contents                        | 4   |
| 1     | SSCB device at a glance              | 5   |
| 1.1   | Main features                        | 5   |
| 1.2   | SSCB reference design key parameters | 6   |
| 1.3   | Scope of supply                      | 7   |
| 1.4   | SSCB hardware concept                | 9   |
| 1.5   | Hardware overview                    | .11 |
| 2     | SSCB Demo GUI                        | .15 |
| 2.1   | GUI main window                      | .15 |
| 2.2   | GUI configuration window             | .17 |
| 2.2.1 | SSCB in-application calibration      | .18 |
| 2.3   | GUI trip chart window                | .20 |
| 2.3.1 | SSCB overload errors                 | .21 |
| 2.4   | GUI real-time graph window           | .23 |
| 3     | SSCB front panel                     | .25 |
| 4     | Getting started                      | .26 |
| 5     | CAN communication                    | .27 |
| 5.1   | Communication interface              | .27 |
| 5.1.1 | CAN command list                     | .28 |
| 6     | SSCB Demo performance test           | .34 |
| 6.1   | ZVS and ZCS in AC SSCB               | .34 |
| 6.2   | OCD performance                      | .35 |
| 6.3   | Thermal performance                  | .36 |
| Gloss | ary                                  | .39 |
| Revis | ion history                          | .41 |
| Discl | -<br>aimer                           | .42 |
| •     |                                      | _   |

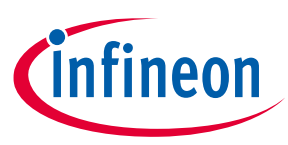

## **1** SSCB device at a glance

In solid-state circuit breakers (SSCB), as the name indicates, there are no mechanical contacts for high current switching/commutation. Absence of moving parts for commutation makes them more reliable because of arc-free switching and being less prone to wear and tear over lifetime. Solid-state switches provide fast, precise, and reliable short-circuit protection. With advancement in digitization and semiconductor technologies, SSCB can be integrated with smart grid technologies to provide advanced monitoring and control capabilities together with secured communication.

The SSCB reference design (REF\_SSCB\_AC\_DC\_1PH\_16A) is suitable for 16 A nominal current and AC (110/230 V) or DC (350 V) grid supply. AC or DC mode selection is software-based through GUI. This design allows application-level evaluation of CoolMOS<sup>™</sup> S7T power devices in combination with application-relevant protection, monitoring, and diagnostic concept.

This kit follows the two-board approach, comprising a power and a logic board. The power board holds the power stage, airgap device, and flyback power supply. The logic board has all the low-power features such as the supply generation for MCU, analog signal processing, isolated backplane bus, and external user bus infrastructures.

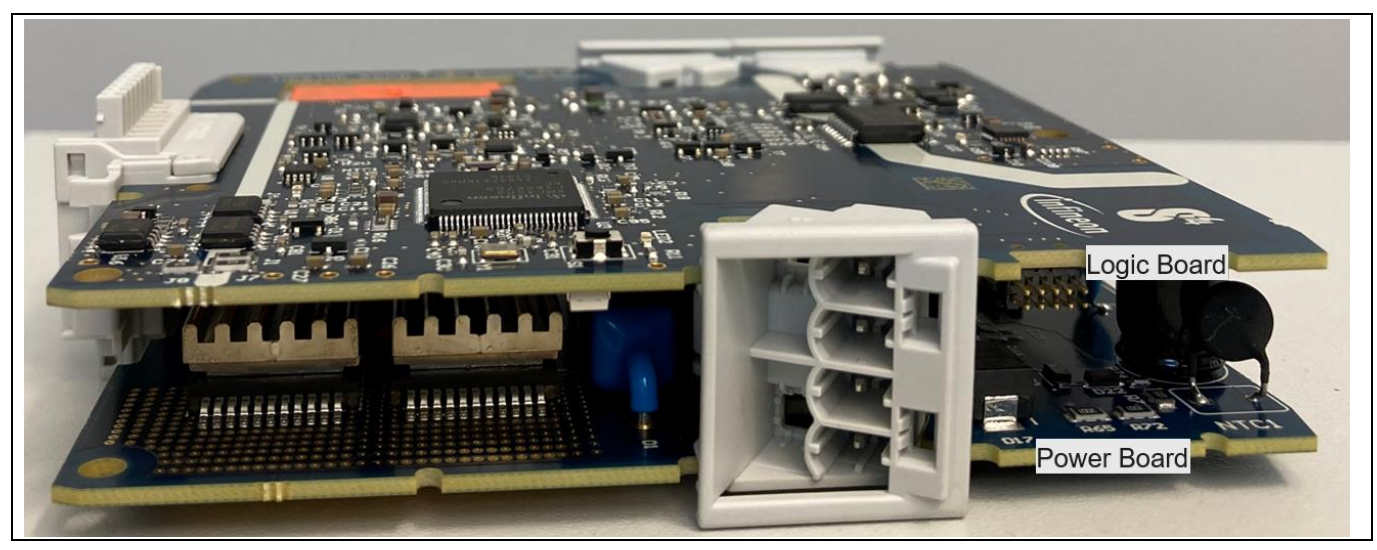

Figure 1 SSCB reference design boards

## 1.1 Main features

The key electrical features of SSCB reference design are as follows:

- Floating switch: Back-to-back (B2B) CoolMOS<sup>™</sup> configuration for bidirectional current blocking capability
- CoolMOS<sup>™</sup> S7T power FETs with embedded temperature sensor for measuring the junction temperature (T<sub>j</sub>)
- Passive cooling with top-side cooling (TSC) concept: Cu heatsink soldered over MOSFET
- External user interface bus in safety extra low voltage (SELV) domain: High-speed CAN and digital inhibit input
- Isolated backplane communication bus (for multichannel configuration) in functional extra low voltage (FELV) domain UART and bidirectional digital I/O signal
- Protection and monitoring provisions
  - Shunt resistor-based channel current measurement
  - Shunt resistor-based overcurrent detection (OCD)

User guide

## Solid-state circuit breaker reference design user guide

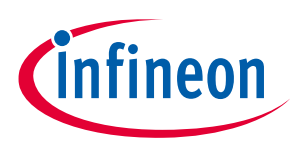

#### SSCB device at a glance

- Isolated channel input and output voltage measurement
- Individual MOSFET T<sub>j</sub> measurement
- Overload (OVL), overtemperature (OVT), undervoltage (UVP), and overvoltage protection (OVP)
- Programmability and monitoring with SSCB Demo graphical user interface (GUI)
  - AC or DC operation selection
  - Positive and negative OCD trip thresholds
  - Overtemperature shutdown and recovery thresholds
  - UVP and OVP thresholds
  - Trip chart parameters: Nominal current, static overdrive factor, fast and slow overcurrent factors, tripping integral
  - In-application programming to calibrate the channel input and output voltage and current
  - Monitoring and export of analog measurements like Vin, Vo, I, f, P, power factor, OCD threshold references, T<sub>j</sub>
- TFT display to monitor V, I, P, f, T<sub>j</sub>, SSCB state, diagnostic information
- F-RAM for data logging
- Self-Powered: Flyback power supply from grid; no external supply needed

## **1.2** SSCB reference design key parameters

This SSCB reference design is AC- and DC-agnostic. AC or DC selection can be enabled by SSCB Demo GUI.

#### Table 2 Parameter

| Parameter                                                     | Min     | Тур                             | Мах  | Unit             |
|---------------------------------------------------------------|---------|---------------------------------|------|------------------|
| Absolute maximum channel supply range                         | 90      | -                               | 260  | V AC             |
|                                                               | 120     | -                               | 375  | V DC             |
| Operating channel supply range                                | 100     | -                               | 240  | V AC             |
|                                                               | 330     | -                               | 370  | V DC             |
| Nominal current at Ta=25 ° C                                  | -       | 16                              | -    | А                |
| Static over drive factor at Ta=25 °C                          | -       | -                               | 1.13 | -                |
| I²t limit value                                               | -       | -                               | 100k | A <sup>2</sup> s |
| RMS over current for 100 ms at Ta=25 °C                       | -       | -                               | 80   | А                |
| Frequency modes                                               | DC/50/6 | 60 Hz                           | ·    | ·                |
| Positive/negative OCD trip current limit at di/dt: 10-15 A/μs | -       | -                               | 145  | А                |
| Maximum di/dt for OCD 100 A/µs                                |         | ·                               | ·    |                  |
| Maximum MOSFET switch off current                             | See the | See the IPDQ60R010S7 datasheet. |      | eet.             |
| Pollution degree                                              | 11      |                                 |      |                  |
| Overvoltage category                                          |         |                                 |      |                  |
| Maximum altitude                                              | 2000 m  |                                 |      |                  |
| Ambient operating temperature (Ta)                            | _       | 25                              | 40   | °C               |

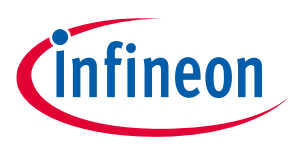

#### Table 3External user interface Parameter

| Parameter                                 | Min      | Тур   | Мах  | Unit |
|-------------------------------------------|----------|-------|------|------|
| Supply absolute maximum rating            | -40      | -     | 40   | V    |
| Supply operating range                    | 21       | 24    | 27   | V    |
| Supply current requirement                | 0.1      | -     | _    | А    |
| INHIBIT pin absolute rating               | -40      | -     | 40   | V    |
| INHIBIT HIGH level                        | 8        | -     | 27   | V    |
| INHIBIT LOW level                         | 0        | -     | 1.5  | V    |
| INHIBIT pin input impedance               | -        | 1.2k  | _    | Ω    |
| INHIBIT pin internal pull-down resistance | -        | 30k   | _    | Ω    |
| High-speed CAN specification              | V2.0 B a | ctive |      |      |
| CAN baud rate 500                         |          |       | kbps |      |

There is provision to provide external DC supply (18–20 V) either on the logic or power board for development purpose.

## 1.3 Scope of supply

This reference design kit contains the following:

- SSCB device: SSCB logic and power boards fitted inside housing with a TFT display and keyboard
- SSCB Demo GUI: Available via MyICP
- USB to CAN analyzer: SEEED STUDIO 114991193
- 24 V, 1 A adapter: XP Power VER24US240-YES or similar

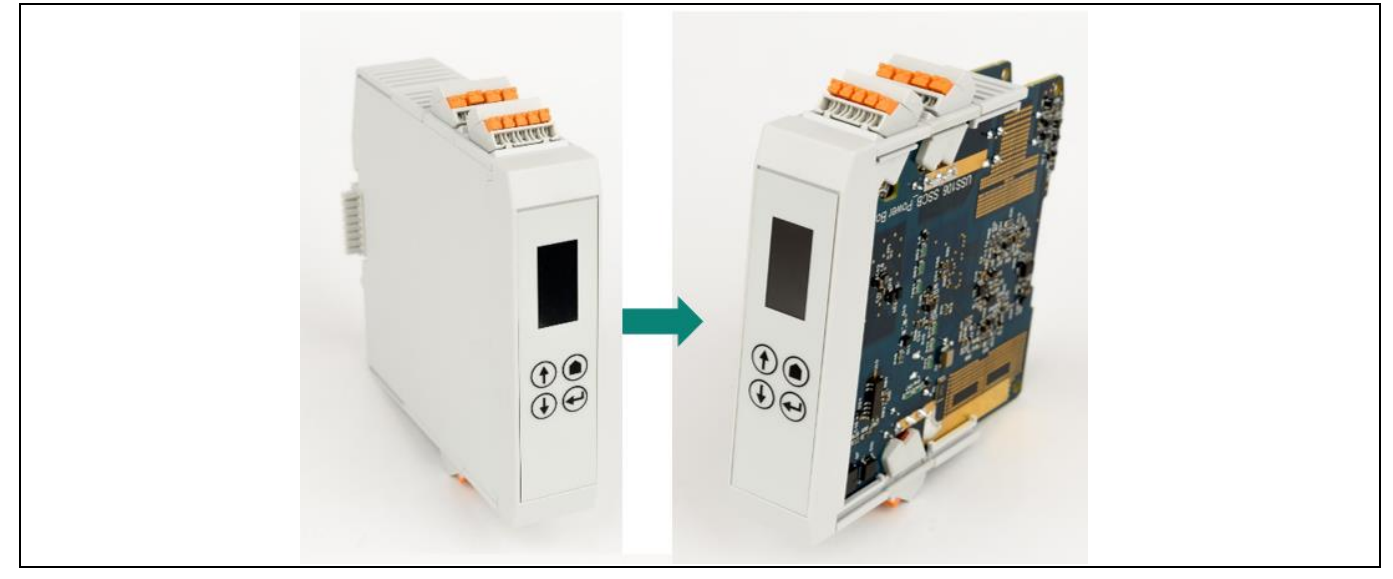

Figure 2 SSCB device

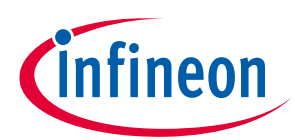

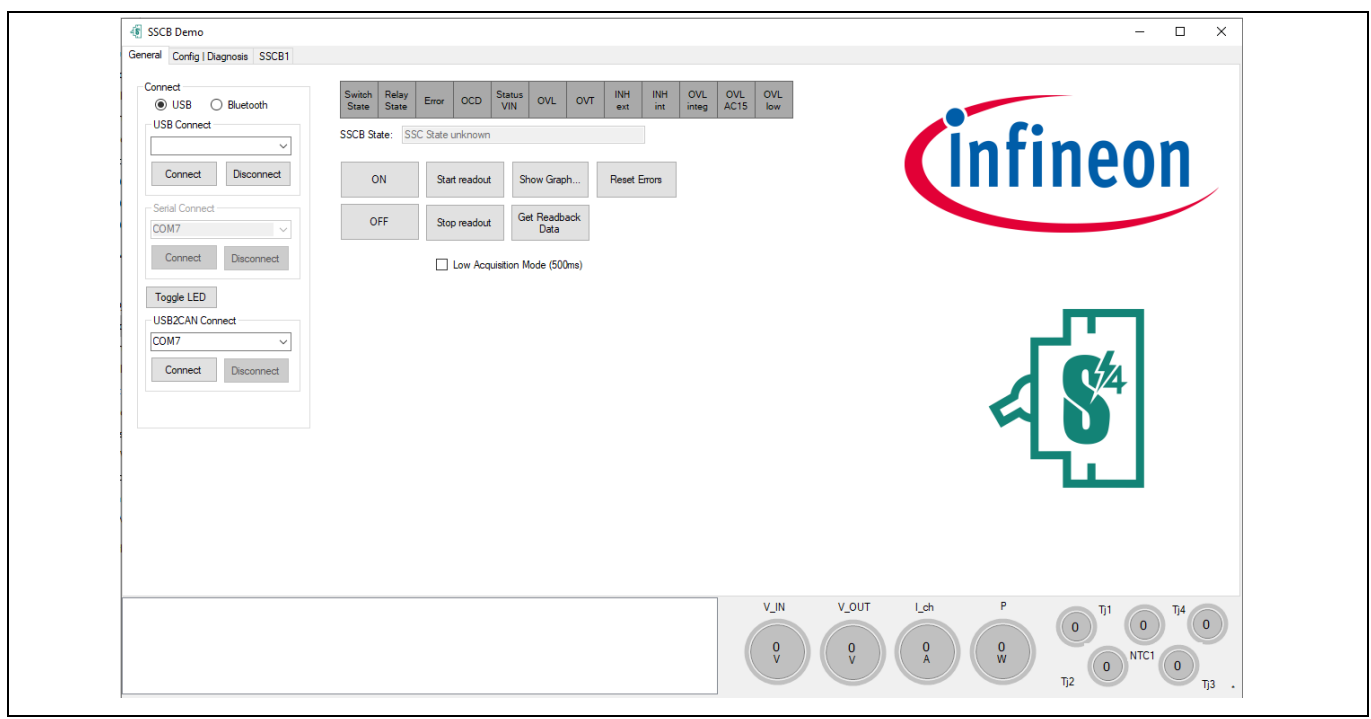

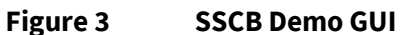

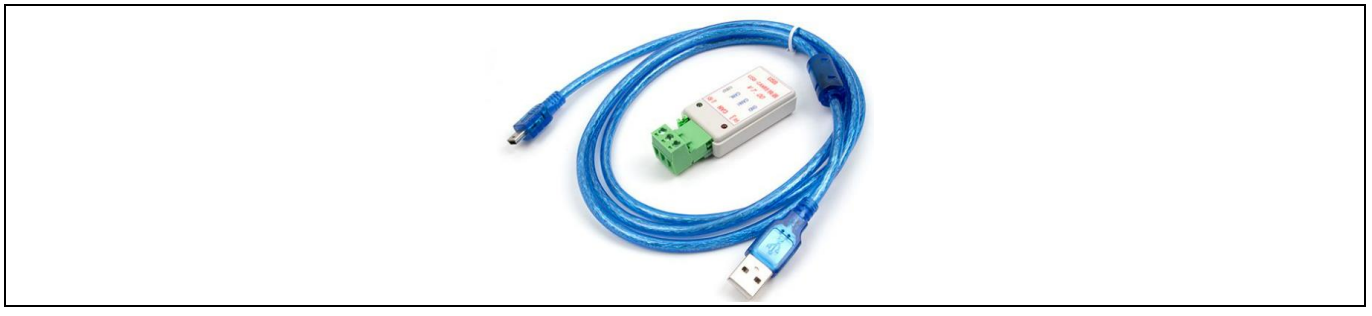

## Figure 4 USB2CAN analyzer

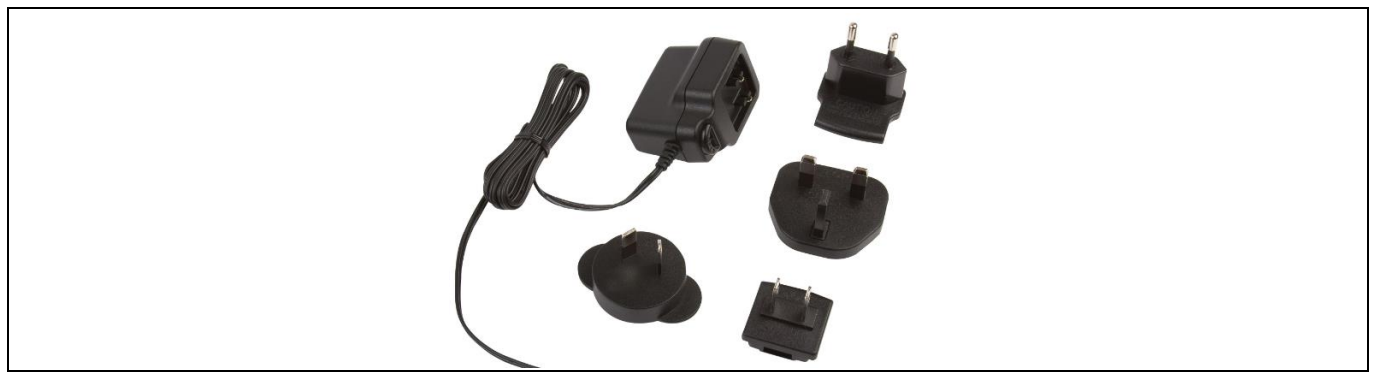

Figure 5 24 V, 1 A adapter

#### Note:

- 1. For XMC4x MCU software development, please order a J-Link programmer/debugger separately. See KIT\_XMC\_LINK\_SEGGER\_V1.
- 2. XMC4x firmware uses DAVE<sup>™</sup> 4 IDE; the SSCB Demo GUI uses Visual Studio C# for development.

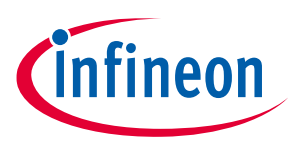

## **1.4** SSCB hardware concept

As shown in Figure 6, to support bidirectional current blocking capability, B2B MOSFETs are used as the channel switch with TVS diode across it to clamp the inductive energy. The safety relay is placed in between the B2B switch and output terminal to have the air gap in the channel off state. A microcontroller reads the input and output voltages together with the channel current and the MOSFET's junction temperature (T<sub>j</sub>).

Two communication interfaces are available:

- External user interface bus to connect with the GUI: It gets the power supply from an external 24 V supply (24 V, 1 A adapter Figure 5).
- Internal backplane bus to support multichannel configuration: Its 5 V supply is provided by the master unit to the slave units in multichannel configuration.

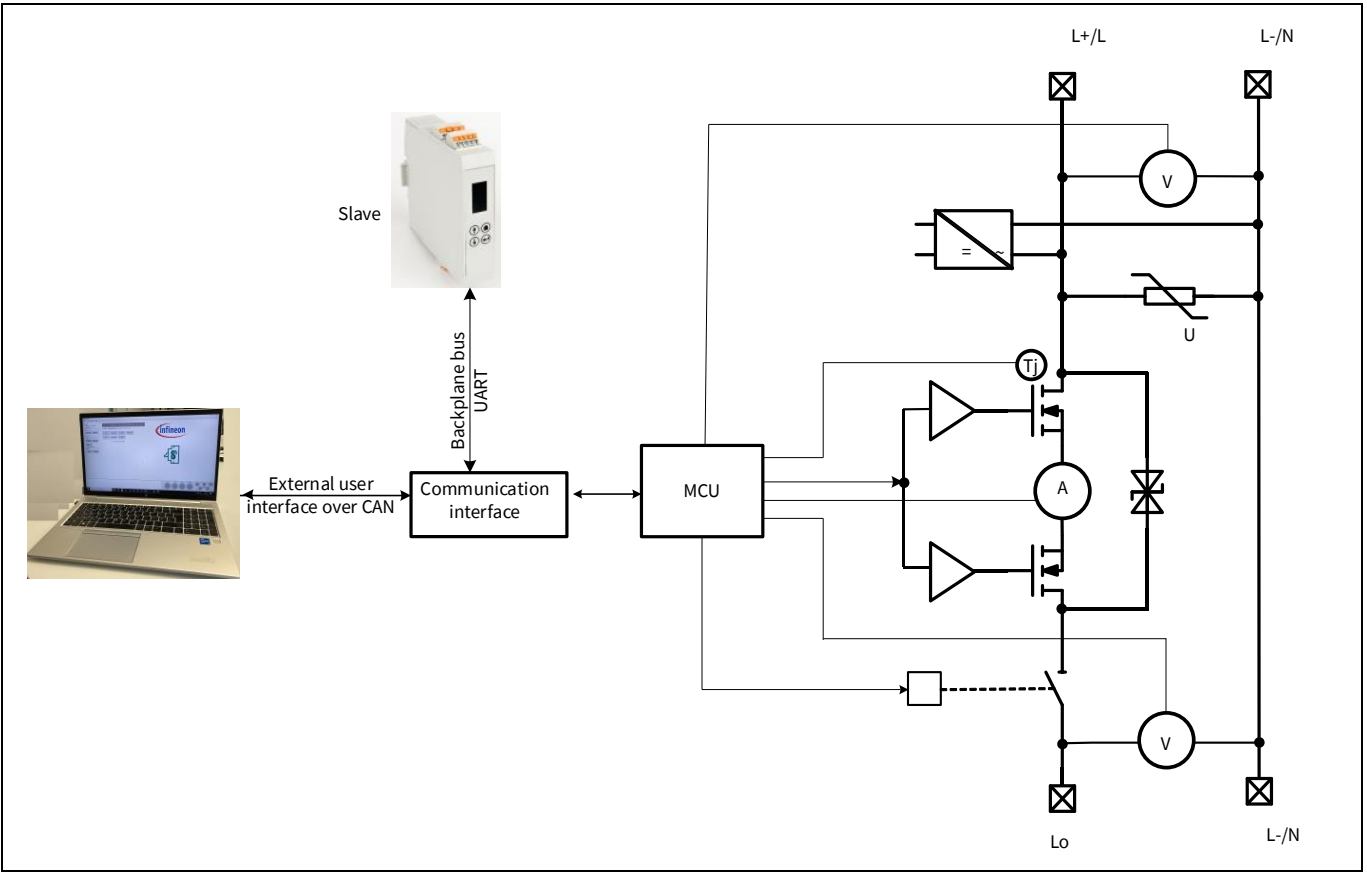

#### Figure 6 Block scheme

As shown in Figure 7, this design has two isolation domains: FELV and SELV isolation.

In the FELV domain supply, a flyback converter is used to generate an isolated 19 V supply from the grid. 19 V is generated reference to the common source (GND\_HV) connection of the B2B MOSFET switch. The flyback converter provides flexibility to keep a common hardware design for AC and DC SSCB. The main MCU (XMC4502x), analog section, and internal backplane are placed in the FELV domain reference to GND\_HV.

The SELV domain is supplied by an external SELV-compliant 24 V supply. The SELV domain provides an isolated CAN interface directly with the main MCU (XMC4502x) to connect with the SSCB Demo GUI. XMC1302x communicates with XMC4502x over UART through a digital isolator and shows the measurements over the TFT display.

# Solid-state circuit breaker reference design user guide

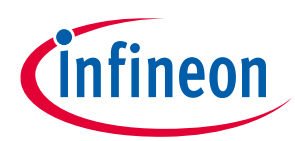

## SSCB device at a glance

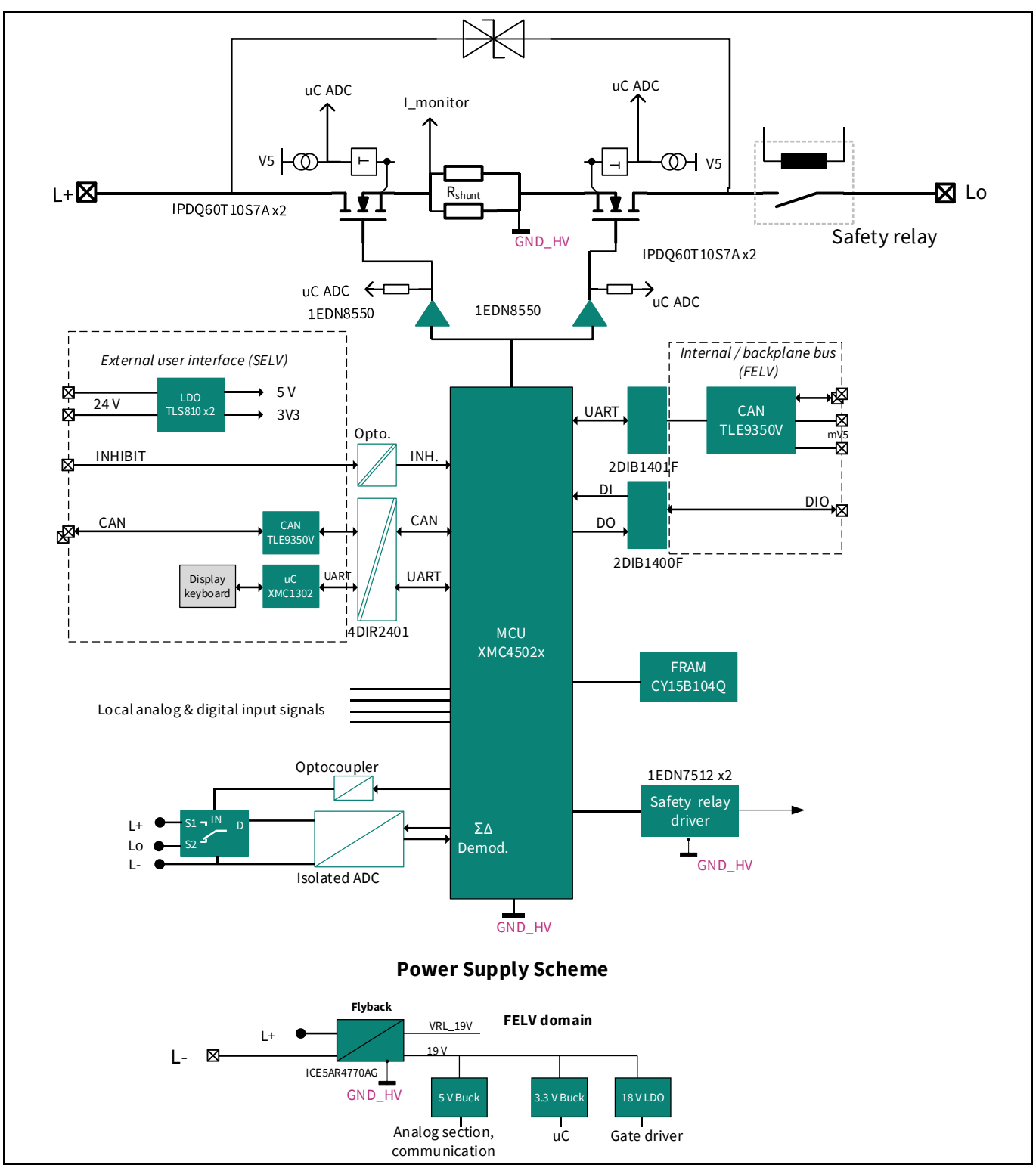

Figure 7 SSCB detailed block scheme

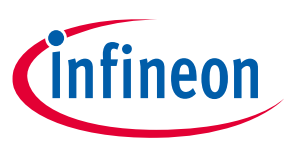

## **1.5** Hardware overview

This section describes the technical details and usage of the hardware. The hardware is shown in Figure 8 and Figure 9. Figure 10 shows the connectors pin assignments. Figure 11 shows an example of how to remove the front panel of the housing.

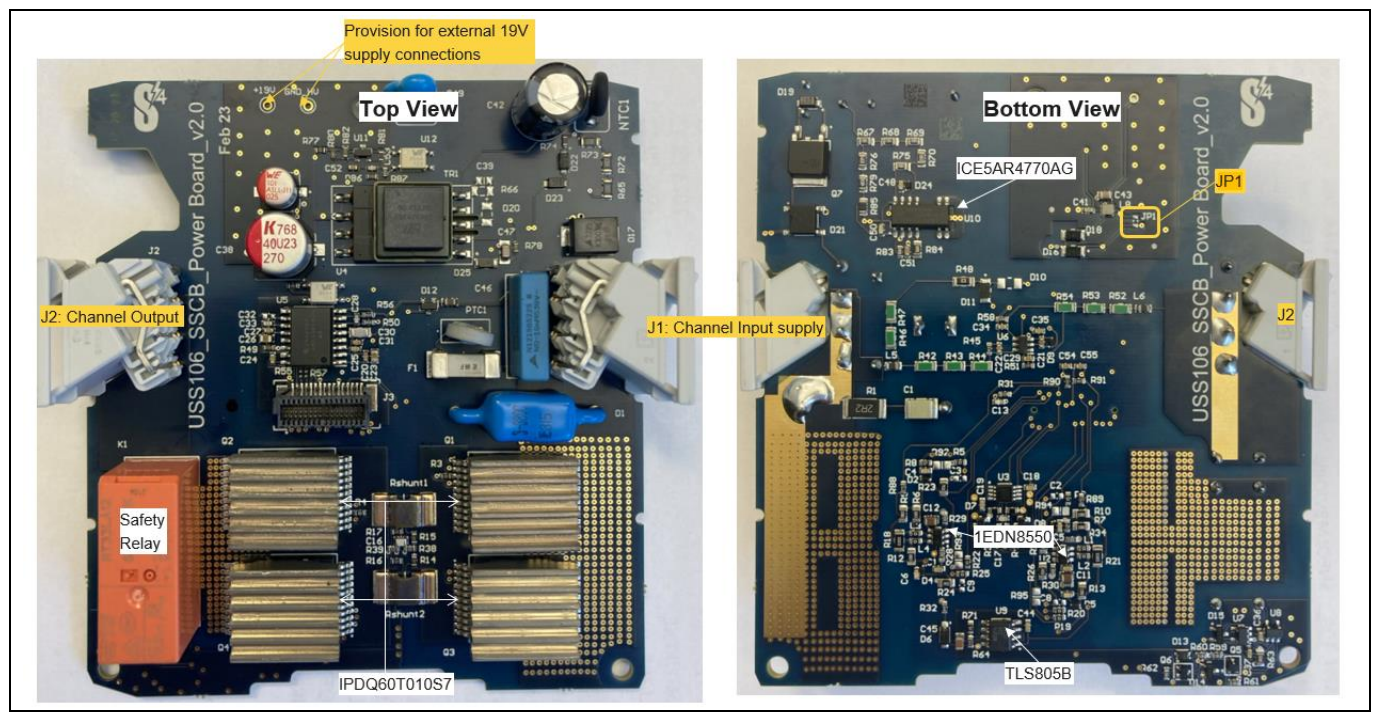

Figure 8 Power

Power board

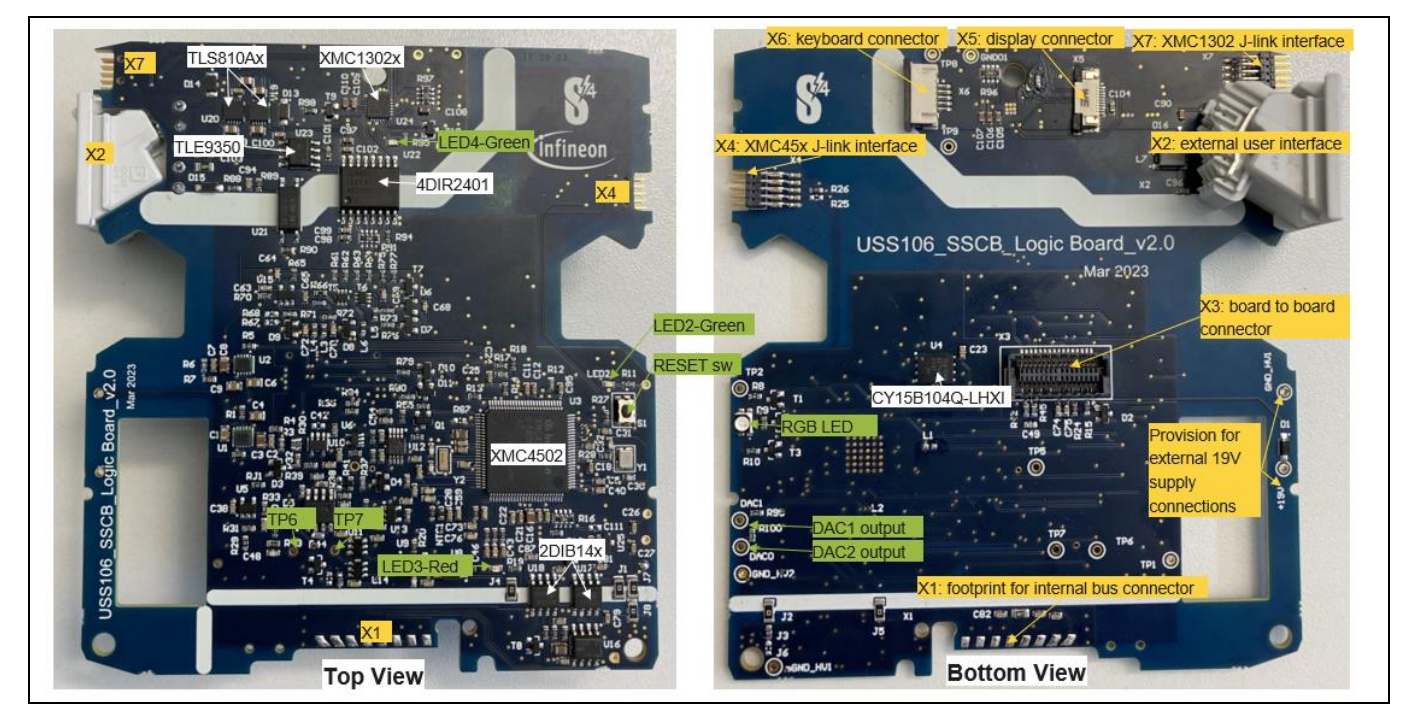

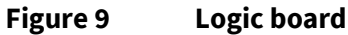

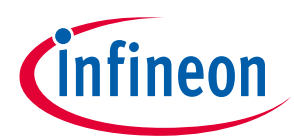

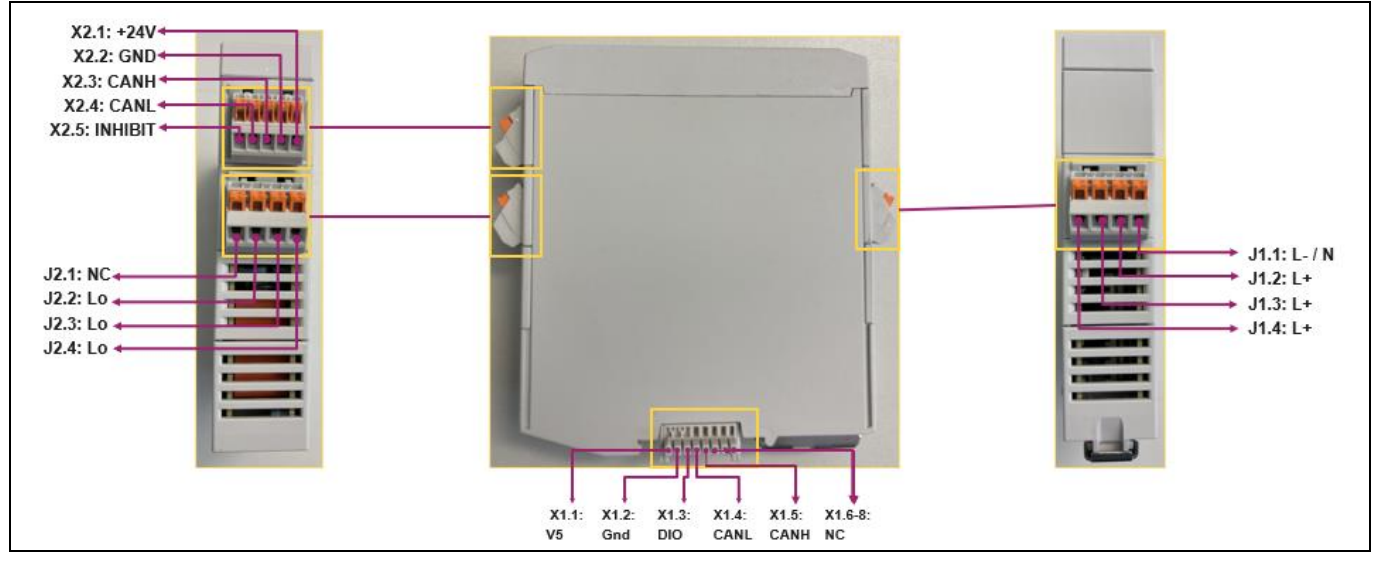

#### Figure 10 External connector terminal diagram

| Table 4 Connector | details |
|-------------------|---------|
|-------------------|---------|

| Designator | Description                        | Manufacturer    | Mating part               |
|------------|------------------------------------|-----------------|---------------------------|
| J1         | Channel input supply from the grid | Phoenix Contact | 1084034                   |
| J2         | Channel output for load connection | Phoenix Contact | 1084034                   |
| X1         | Internal backplane bus connector   | Phoenix Contact | 2202891                   |
| X2         | External user interface bus        | Phoenix Contact | 1102108                   |
| X4         | SWD debug connector for XMC4502x   | Segger          | 10-pin J-Link debug cable |
| X5         | TFT display connector              | Phoenix Contact | 1215686                   |
| X6         | Keyboard connector                 | Phoenix Contact | 1215683                   |
| Х7         | SWD debug connector for XMC1302x   | Segger          | 10-pin J-Link debug cable |

All Phoenix Contact mating parts (Table 4) are provided with the demonstrator kit.

While removing the plastic housing, ensure that you gently unlock the front panel to avoid damage to the keyboard and display connection cables.

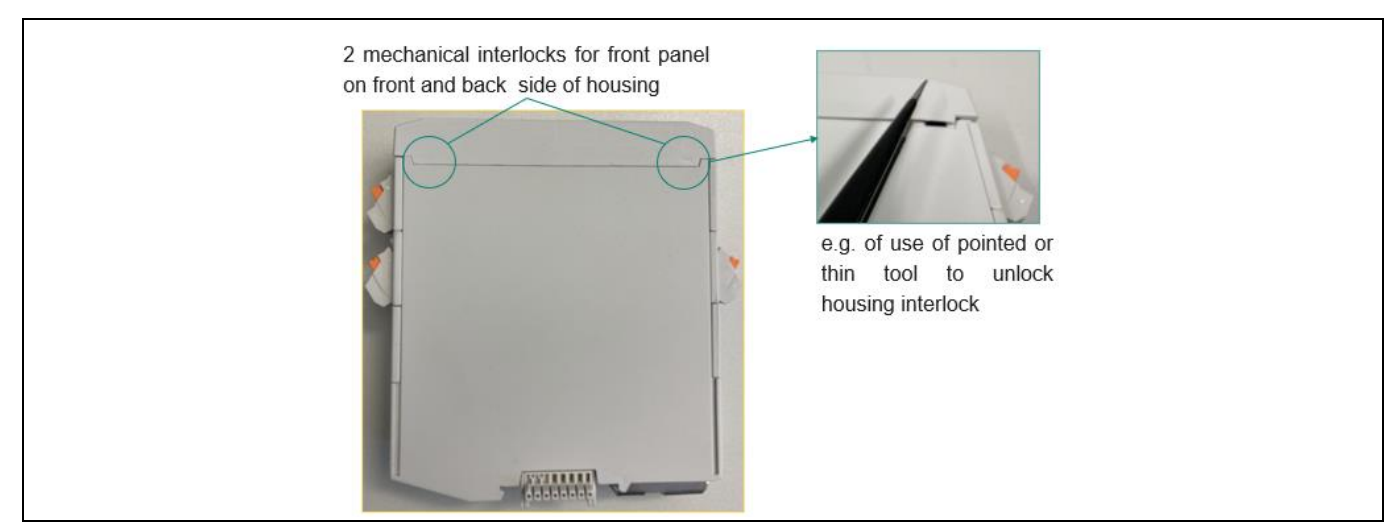

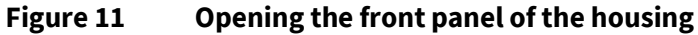

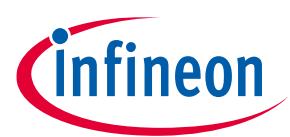

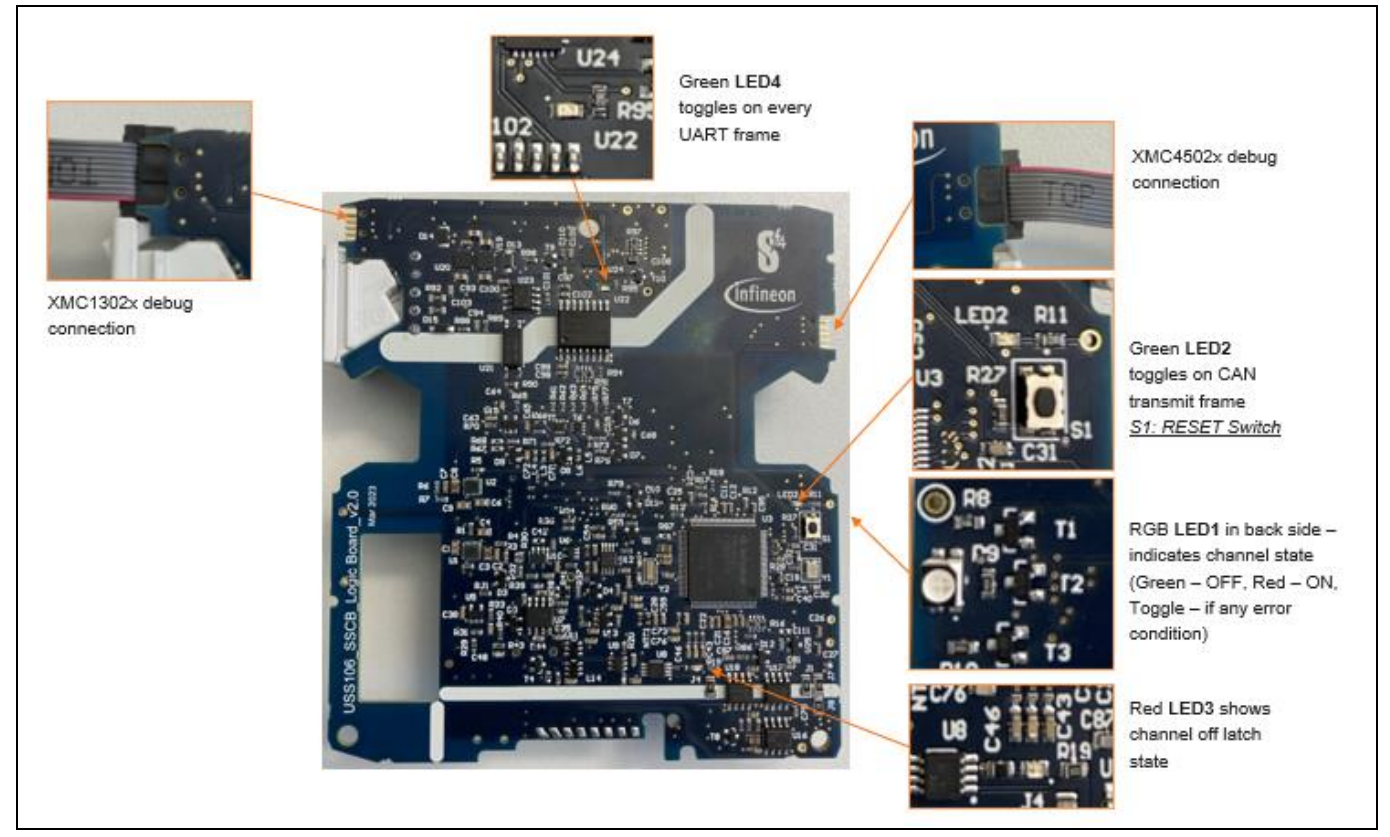

Figure 12 Onboard connections and indications

| Table 5 | Hardware | provisions |
|---------|----------|------------|
|---------|----------|------------|

| Selection                  | Selection | Board-component                                      | Demo Rev1<br>software support |
|----------------------------|-----------|------------------------------------------------------|-------------------------------|
| 1P configuration           | Master    | Logic board: R12, R58 placed; R56 DNP                | Yes                           |
| Multichannel configuration | Master    | Logic board: R12, R56, JP1-8 placed;<br>JP6, R58 DNP | No                            |
|                            | Slave     | Logic board: R12, R58, JP1-8 DNP; R56, JP6 placed    | No                            |

*Note:* The 1P configuration is the default shipping configuration.

| Designator | Description                           |  |  |  |
|------------|---------------------------------------|--|--|--|
| TP1        | GND_HV                                |  |  |  |
| TP2        | LED2 drive output                     |  |  |  |
| TP5        | Low-gain differential opamp U6 output |  |  |  |
| TP6        | OCD: Fast comparator output           |  |  |  |
| TP7        | CH1_ON                                |  |  |  |
| DAC0       | DAC0 output                           |  |  |  |
| DAC1       | DAC1 output                           |  |  |  |

#### Table 6Onboard test point provisions

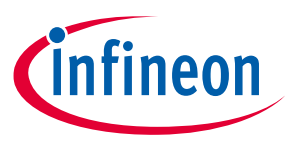

Figure 13 shows the application connection diagram. This reference design is designed to support resistive and inductive loads. To use a multichannel configuration, two SSCB devices can communicate and synchronize using the backplane bus.

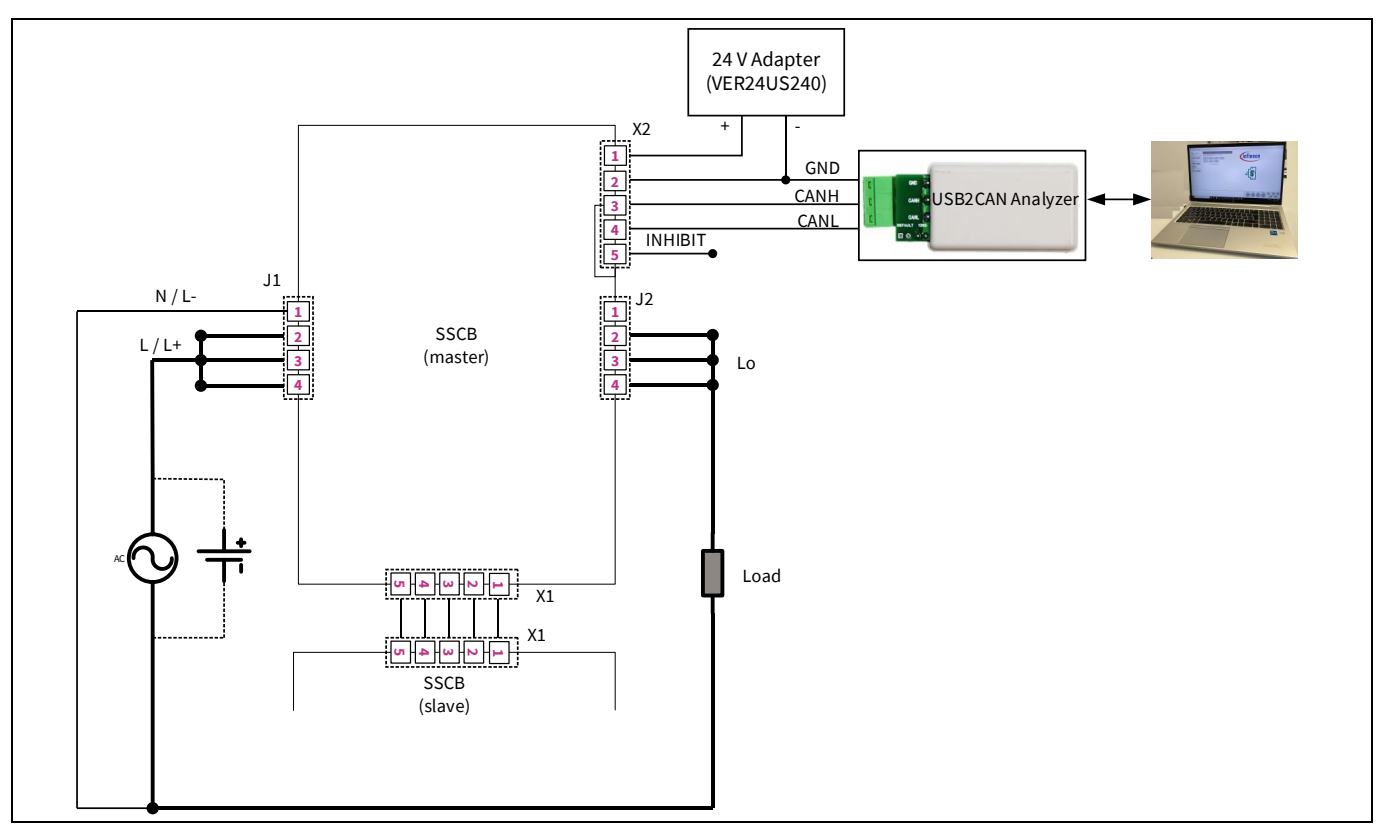

Figure 13 Application connection diagram

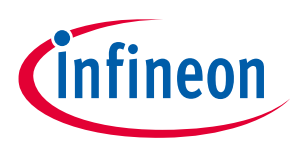

#### 2 **SSCB Demo GUI**

The SSCB Demo GUI is programmed to communicate with the demo board over CAN communication. It provides different monitoring and programmability options.

#### **GUI main window** 2.1

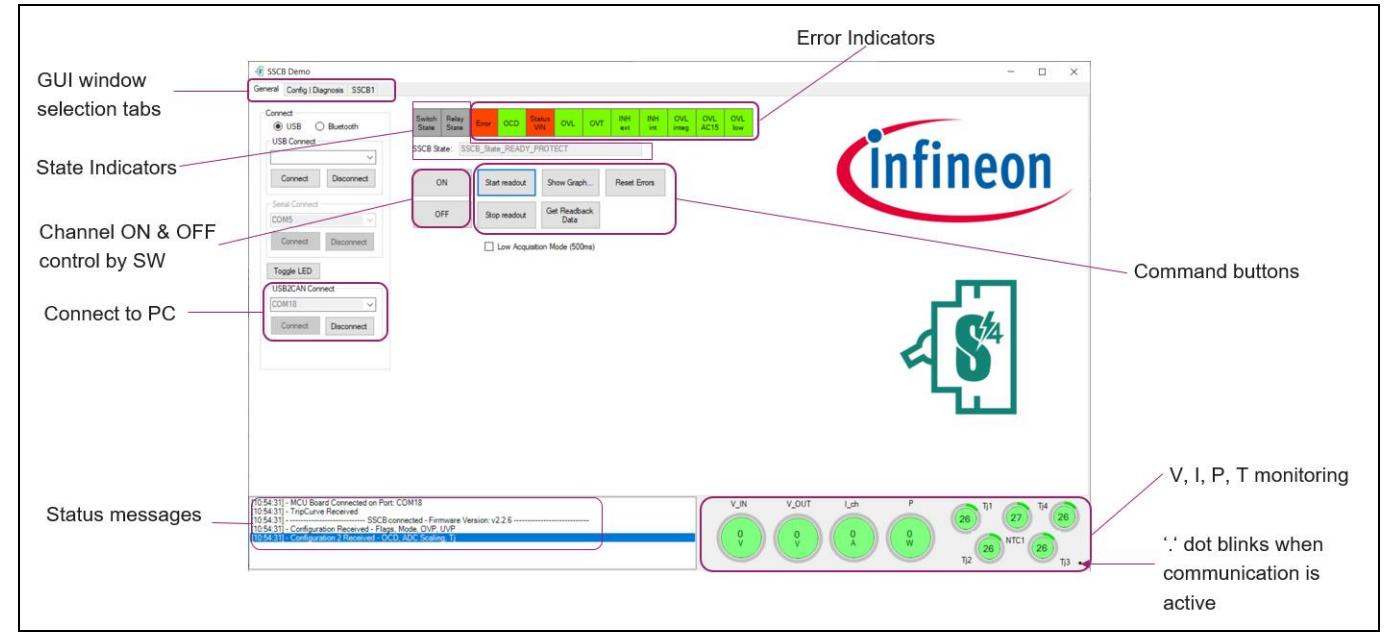

#### Figure 14 **SSCB GUI main window**

| Table 7 | <b>Functions</b> | overview | of main | window |
|---------|------------------|----------|---------|--------|
|         |                  |          |         |        |

| Functions/buttons      | Description                                                                                                    |
|------------------------|----------------------------------------------------------------------------------------------------|
| Connect/Disconnect     | Starts/stops the communication between the SSCB device and GUI                                                                     |
| ON/OFF                 | Turns the channel ON and OFF by using the GUI                                                                                      |
| Start/Stop readout     | Starts and stop periodic status, error, and analog readouts                                                                        |
| Show Graph             | Shows real-time graph of analog measurements. New window will open.                                                                |
| Low Acquisition mode   | When selected, measurements update rate is of 2 Hz; if not, the default is ~200 Hz                                                 |
| Reset Errors           | Resets latch error flags if possible and returns the SSCB state to 'SSCB_State_OFF'                                                |
| Get Readback Data      | One-time status, error, and analog readout                                                                                         |
| Error/state Indicators | Representation of the status flags (refer Table 8)                                                                                 |
| V, I, P, T monitoring  | Shows channel input and output voltages, current, input power, MOSFET junction temperatures, and NTC based logic board temperature |

| Table 8 Functions of the error/status indicators                        |                                                                                                    |       |  |  |
|-------------------------------------------------------------------------|----------------------------------------------------------------------------------------------------|-------|--|--|
| Error/status indicator                                                  | Description                                                                                                    |       |  |  |
| Switch State                                                            | Current MOSFET switch state. Green: ON; grey: OFF                                                                 |       |  |  |
| Relay State                                                             | Current safety relay contact state. Green: closed; grey: open                                                     |       |  |  |
| SSCB State                                                              | Current SSCB state. To turn ON the channel, it should be in 'SSCB_State_OFF and no error present (refer Table 17) | ,     |  |  |
| Error If any fault/error condition. Red: error; green: normal operation |                                                                                                    |       |  |  |
| User guide                                                              | 15                                                                                                    | V 1.0 |  |  |

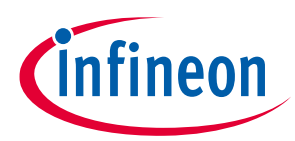

| Error/status indicator | Description                                                                                                    |  |  |
|------------------------|----------------------------------------------------------------------------------------------------|--|--|
| OCD                    | Latched overcurrent status. Red: OCD; green: normal operation                                                                                                    |  |  |
| Status VIN             | Channel input supply undervoltage or overvoltage status. Red: UVP/OVP; green:<br>normal operation                                                                                    |  |  |
| OVL                    | Channel overload status. Green: no overload; red: overload (refer Figure 15)                                                                                                    |  |  |
| OVT                    | Any MOSFET overtemperature (OT) protection status. Green: normal condition;<br>red: $(T_j > T_j_shutdown)$ and resets automatically when $(T_j < T_j_recovery)$ (refer<br>Figure 17) |  |  |
| INH ext                | External INHIBIT input status. Red: active HIGH inhibit; Green: no inhibit signal                                                                                                    |  |  |
| INH int                | Internal bus DIO status. Red: active LOW DIO signal present; Green: no DIO signal                                                                                                    |  |  |
| OVL integ              | Different latched overload error flags defined by the tripping chart                                                                                                    |  |  |
| OVL AC15               | (refer Figure 15)                                                                                                    |  |  |
| OVL low                | Red: Corresponding overload condition meet                                                                                                    |  |  |
|                        | Green: Normal operation                                                                                                    |  |  |

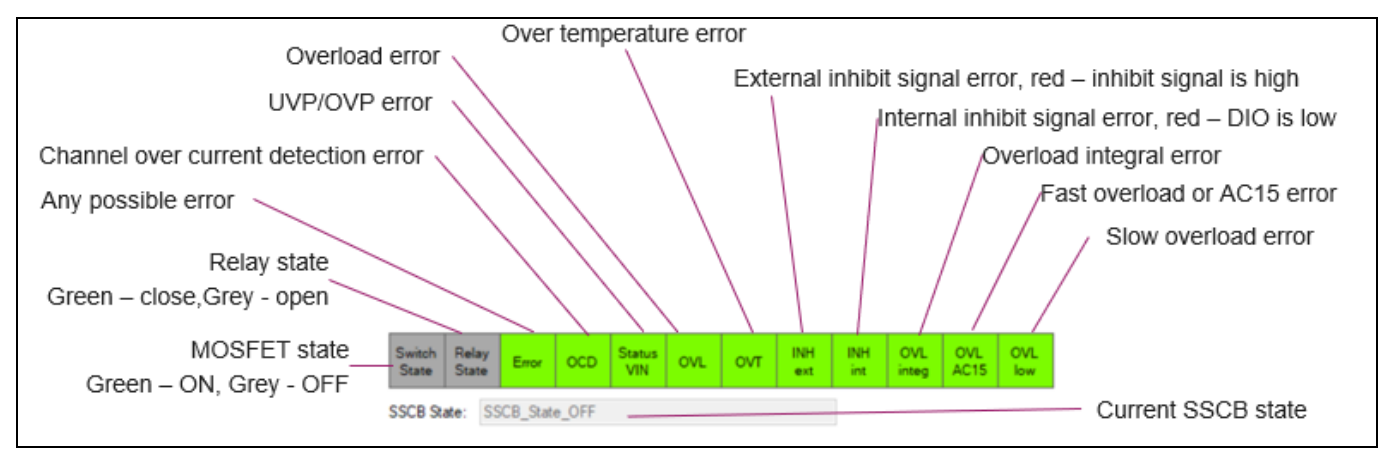

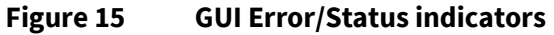

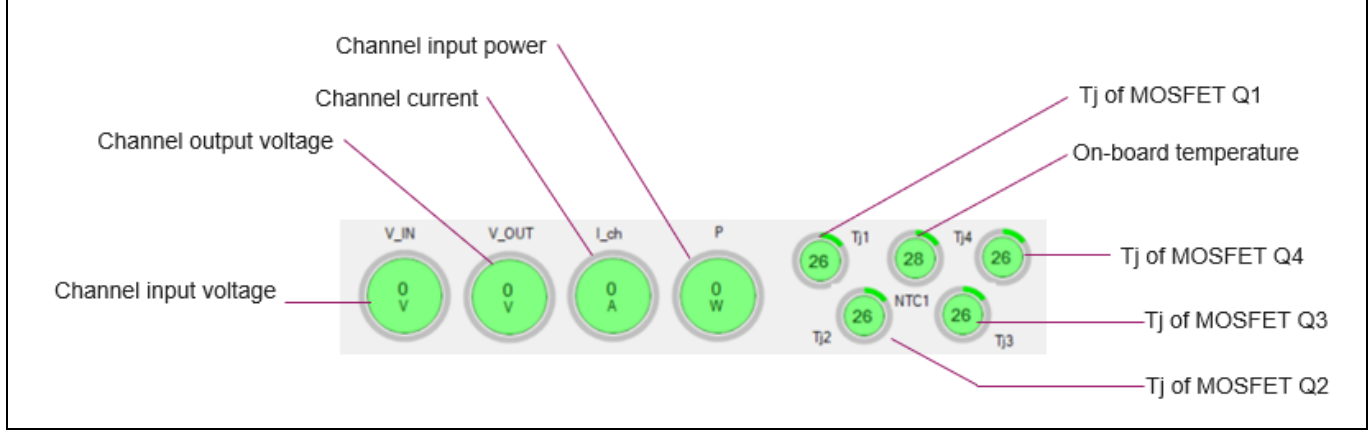

Figure 16 GUI temperature, current, and voltage indicators

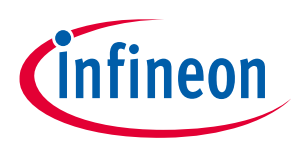

# 2.2 GUI configuration window

| SSCB configuration selection                                                                                       | Analog measurements                                                                                                    |
|----------------------------------------------------------------------------------------------------|----------------------------------------------------------------------------------------------------|
| Read current configurations                                                                                        |                                                                                                    |
| Storing user set parameters in<br>EEPROM<br>Setting OCD thresholds<br>• By strip bar or<br>• Editing current value | Get config         SSC8 Configuration         Name         Value           Social Configuration         Social Starting (2015): -ON         Name         Value           Social Configuration         Social Starting (2015): -OF         Name         Value           Social Configuration         Social Starting (2015): -OF         Name         Value           Oversument Potection (0/PO/PP)         Oversument Potection (0/PO/PP)         Nates (2, V, CIR.         0.000           MEAS_V_COR.         Social         Name         Value         Name (2, V, CIR.         0.000           Note         D.D.C. @ 5041: C)         Social Starting (2, V, CIR.         0.000         Nates (2, V, CIR.         0.000           Note         D.D.C. @ 5041: C)         Social Starting (2, V, CIR.         0.000         Nates (2, V, CIR.         0.000           Note         D.D.C. @ 5041: C)         Social Starting (2, V, CIR.         0.000         Nates (2, V, CIR.         0.000           Note         D.D.C. @ 5041: C)         Tup Advection         1.001         Nates (2, V, CIR.         0.000           Note         D.D.C. @ 5041: C)         Tup Advection         1.002         Nates (2, V, CIR.         0.000           Note         D.D.C. @ D.V.         Tup Advection         1.002         Nates (2, V, CIR.< |
| UVP/OVP and Temprature<br>protection threshold                                                                     | DC Calbration         AMEA5_THD         0.000           Scale_VNI         0.2255000         €)         VLS8         AMEA5_Freq.m         0.000           Scale_VOLT         0.32245640         €)         VLS8         OVL_stitution         0.000           Scale_UCH         0.11474680         €)         ALS8         OVL_stitution         0.000                                                                                                    |
| In application channel V & I<br>calibration                                                                        | Averaged Measurements           VRL_avg         0.0           VRL_avg         0.0           VRL_avg         0.0           VRL_avg         0.0                                                                                                    |

Figure 17 GUI Config|Diagnosis window

## Table 9 Config|Diagnosis window parameters

| Functions/buttons                           | Description                                                                                                    |  |  |
|---------------------------------------------|----------------------------------------------------------------------------------------------------|--|--|
| Save Offset, Config and Tripchart to EEPROM | Stores the SSCB configuration, +/- OCD, UVP/OVP, temperature protection thresholds, ADC calibration scale factors, and trip chart parameters in the EEPROM as default values after POR |  |  |
| Get config                                  | Reads back the OCD thresholds and SSCB configuration settings loaded in the MCU RAM                                                                                                    |  |  |
| Positive threshold                          | OCD positive threshold limit                                                                                                    |  |  |
| Negative threshold                          | OCD negative threshold limit                                                                                                    |  |  |
| SSCB configuration                          | Provision to select different options and AC/DC channel supply selection<br>Note: Disable ZVS/ZCS during DC mode.                                                                      |  |  |
| Mode selection                              | DC or AC (50/60 Hz) channel supply selection                                                                                                    |  |  |
| Vin protection                              | Sets UVP and OVP thresholds. There is fixed 2 V over hysteresis for UVP threshold and 2 V under hysteresis for OVP threshold.                                                          |  |  |
| Overtemperature protection                  | Sets T <sub>j</sub> shutdown and recovery thresholds                                                                                                    |  |  |
| Analog measurements                         | Periodic readout of analog measurements (Table 10)                                                                                                    |  |  |
| In-application V & I calibration            | Provision for in-application calibration of the channel input/output<br>supply and current. Averaged measurements show V and I with 100<br>samples averaging.                          |  |  |

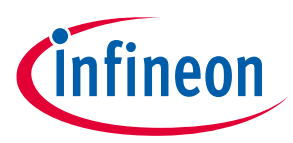

## 2.2.1 SSCB in-application calibration

To achieve a higher measurement accuracy of the channel input, output voltages and current, you can do inapplication calibration using the GUI at SSCB nominal ratings. As shown in Figure 18, measure the channel input and output voltages and current by using measuring instruments (such as a DMM) in the channel ON condition.

Calculate new scale factors and replace old scale factors in the GUI. Save all three new scale factors in the EEPROM.

 $Scale_{x_{new}} = Scale_{x_{GUI}} * \frac{x_{DMM}}{x_{avg_{GUI}}}$ 

#### **Equation 1**

• VIN new scale factor example:

 $Scale_VIN_{new} = Scale_VIN_{old} * \frac{VIN_{DMM}}{VIN_{a}vg_{GUI}}$ 

#### **Equation 2**

Before saving the new scaling factor to EEPROM during DC measurement, it is recommended to perform first channel 0 V calibration. Follow these steps to calibrate channel 0 V:

- 1. Keep the channel input and output at 0 V.
- 2. Power the board with external 19 V supply (refer Figure 8, Figure 9 for 19 V connection provision).
- 3. Start measurement in AC mode.
- 4. Issue the command to save in the EEPROM.

# Solid-state circuit breaker reference design user guide

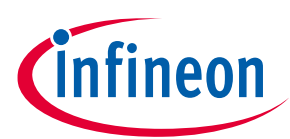

## SSCB Demo GUI

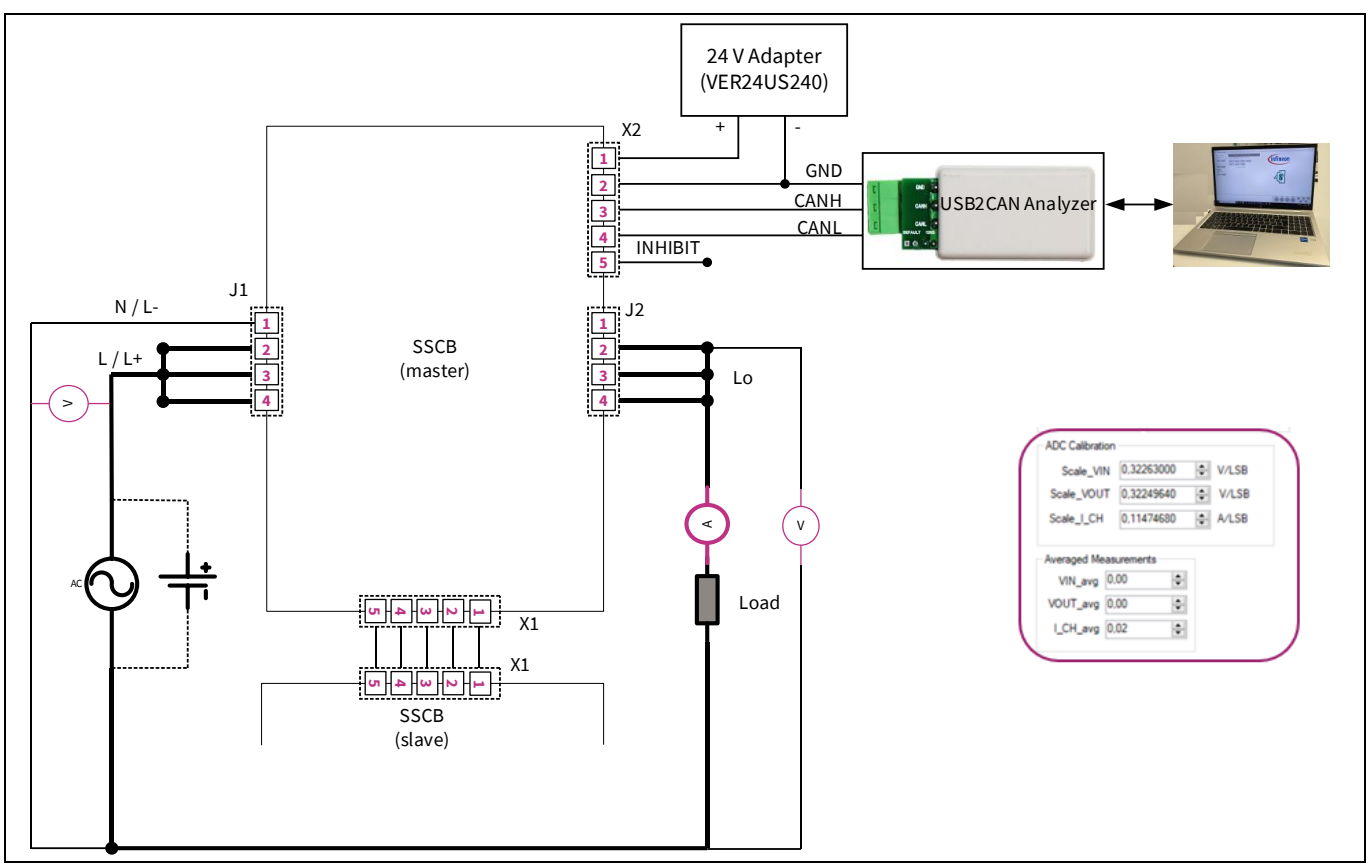

Figure 18 In-application calibration setup

#### Table 10Analog measurements

| Parameter Description                                 |                                                              | Unit |
|-------------------------------------------------------|--------------------------------------------------------------|------|
| AMEAS_V_FUSE_IN                                       | Channel input RMS voltage readout                            | V    |
| AMEAS_V_FUSE_OUT                                      | Channel output RMS voltage readout                           | V    |
| AMEAS_V_CURRENT                                       | Channel RMS current readout (I_ch)                           | А    |
| AMEAS_V_OCD_thrp_read                                 | OCD positive reference voltage readout                       | V    |
| AMEAS_V_OCD_thrm_read                                 | OCD negative reference voltage readout                       | V    |
| AMEAS_V_NTC1                                          | Logic board NTC temperature readout                          | °C   |
| AMEAS_Vtemp1                                          | MOSFET Q1 junction temperature readout                       | °C   |
| AMEAS_Vtemp2                                          | MOSFET Q2 junction temperature readout                       |      |
| AMEAS_Vtemp3                                          | EAS_Vtemp3 MOSFET Q3 junction temperature readout            |      |
| AMEAS_Vtemp4                                          | emp4 MOSFET Q4 junction temperature readout                  |      |
| MEAS_EnergyCount Energy measurement (not implemented) |                                                              | kWh  |
| AMEAS_CosPhi                                          | MEAS_CosPhi Power factor in AC grid usage                    |      |
| MEAS_THD Total harmonic distortions (not implemented) |                                                              |      |
| AMEAS_Frequency                                       | EAS_Frequency Frequency measurement in AC grid usage         |      |
| AMEAS_PWR_Peak                                        | RMS power over 1 cycle for AC grid or 20 ms in DC grid       |      |
| IRMS_utilization                                      | Time required in overload condition until channel switch off |      |

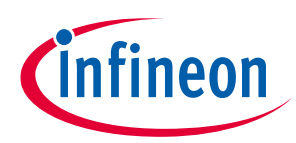

# 2.3 GUI trip chart window

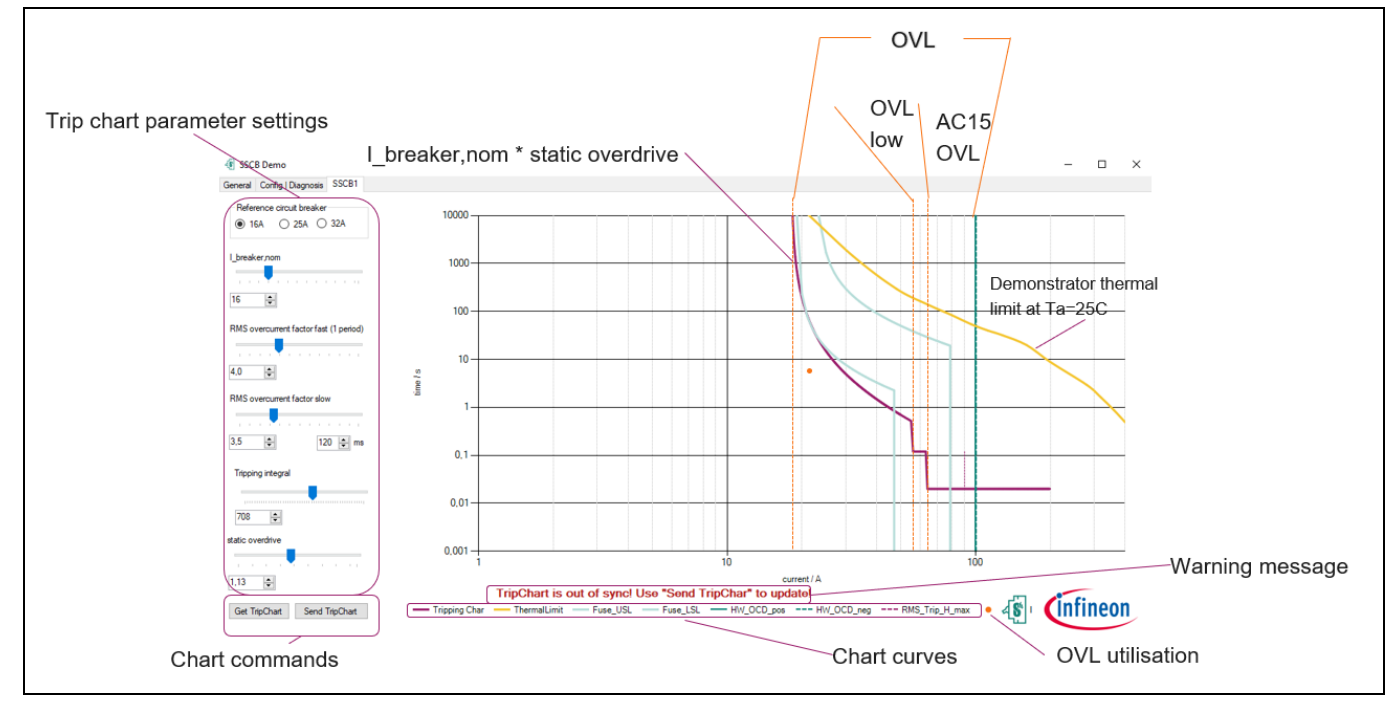

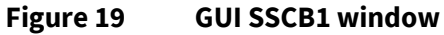

#### Table 11 Functions overview of config/diagnosis window

| Function/buttons              | Description                                                                                                    |  |  |
|-------------------------------|----------------------------------------------------------------------------------------------------|--|--|
| Trip chart parameter settings | Parameters for SSCB trip chart (refer Table 12)                                                                 |  |  |
| Get TripChart                 | Gets the current trip chart parameters stored in MCU RAM memory                                                 |  |  |
| Send TripChart                | Sends all trip chart parameters from the GUI to the SSCB                                                        |  |  |
| Warning message               | Indicates when you change any trip chart parameter; disappears when you click the <b>Send TripChart</b> button. |  |  |
| Chart Curves                  | Represents curve details available on Time vs. Current logarithmic graph (refer Table 12)                       |  |  |

| Table 12 | Trip parameter/Curves details |
|----------|-------------------------------|
|----------|-------------------------------|

| Parameter/Curve name                   | Description                                                    |  |  |
|----------------------------------------|----------------------------------------------------------------|--|--|
| I_breaker,nom                          | SSCB nominal current rating                                    |  |  |
| RMS overcurrent factor fast (1 period) | AC15 OVL threshold                                             |  |  |
| RMS overcurrent factor slow            | Overcurrent detection threshold with settable detection time   |  |  |
| Tripping integral                      | Defines I <sup>2</sup> t limit during overload condition       |  |  |
| Static overdrive                       | Overdrive scaling factor for nominal current                   |  |  |
| Tripping Char                          | SSCB tripping boundaries as per user parameters set in the GUI |  |  |
| ThermalLimit                           | SSCB demonstrator thermal limit at Ta=25°C                     |  |  |
| Fuse_USL                               | Class B tripping characteristics upper set limit               |  |  |
| Fuse_LSL                               | Class B tripping characteristics lower set limit               |  |  |
| HW_OCD_pos                             | Positive OCD threshold                                         |  |  |

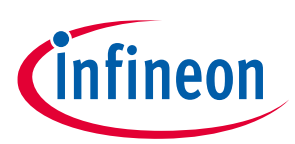

| Parameter/Curve name | Description                                                           |  |  |
|----------------------|-----------------------------------------------------------------------|--|--|
| HW_OCD_neg           | Negative OCD threshold                                                |  |  |
| RMS_Trip_H_max       | Maximum peak current limit of RMS overcurrent factor fast, 1.43 times |  |  |

## 2.3.1 SSCB overload errors

There are four types of overload errors in SSCB: OVL, OVL integ, OVL low, and AC15 OVL.

- OVL: Error remains active as long as Ich is above (I\_breaker,nom \* Static overdrive).
- OVL integ: Latched error flag set when tripping integral level reaches overload condition. Time to switch off channel during OVL integ is calculated as:

 $Time = \frac{Tripping_{integral}}{(Ich-I_{breaker}, nom*Static_{overdrive})^2}$  seconds

#### **Equation 3**

You can monitor Ich and time using 'Show Graph window' of the Demo tool or using oscilloscope; see Figure 20 test.

- OVL low: Latched error flag sets when Ich is above the RMS overcurrent factor slow for set time. In AC system, the number of cycles to switch off the channel can be calculated as (set\_time \* frequency + 0.5 or 1), refer Figure 21 test.
- AC15 OVL: Latched error flag sets when Ich is above the RMS overcurrent factor fast threshold for 1.5 or 2 cycles in AC and 30-40ms in DC system; see Figure 22 test.

In AC system, the channel switches off at ZCS if any latched overload error triggers.

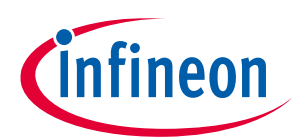

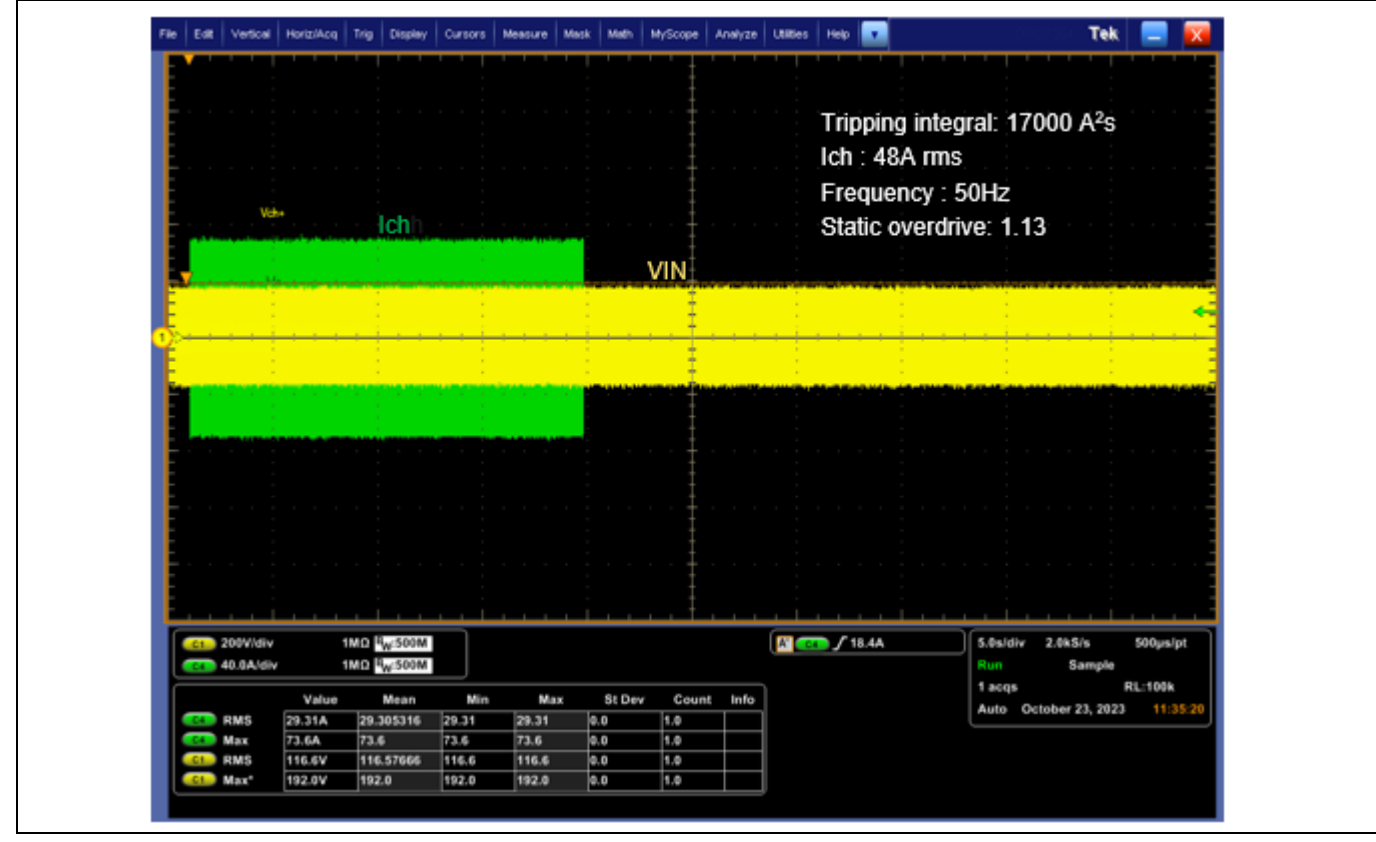

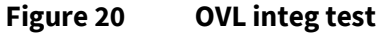

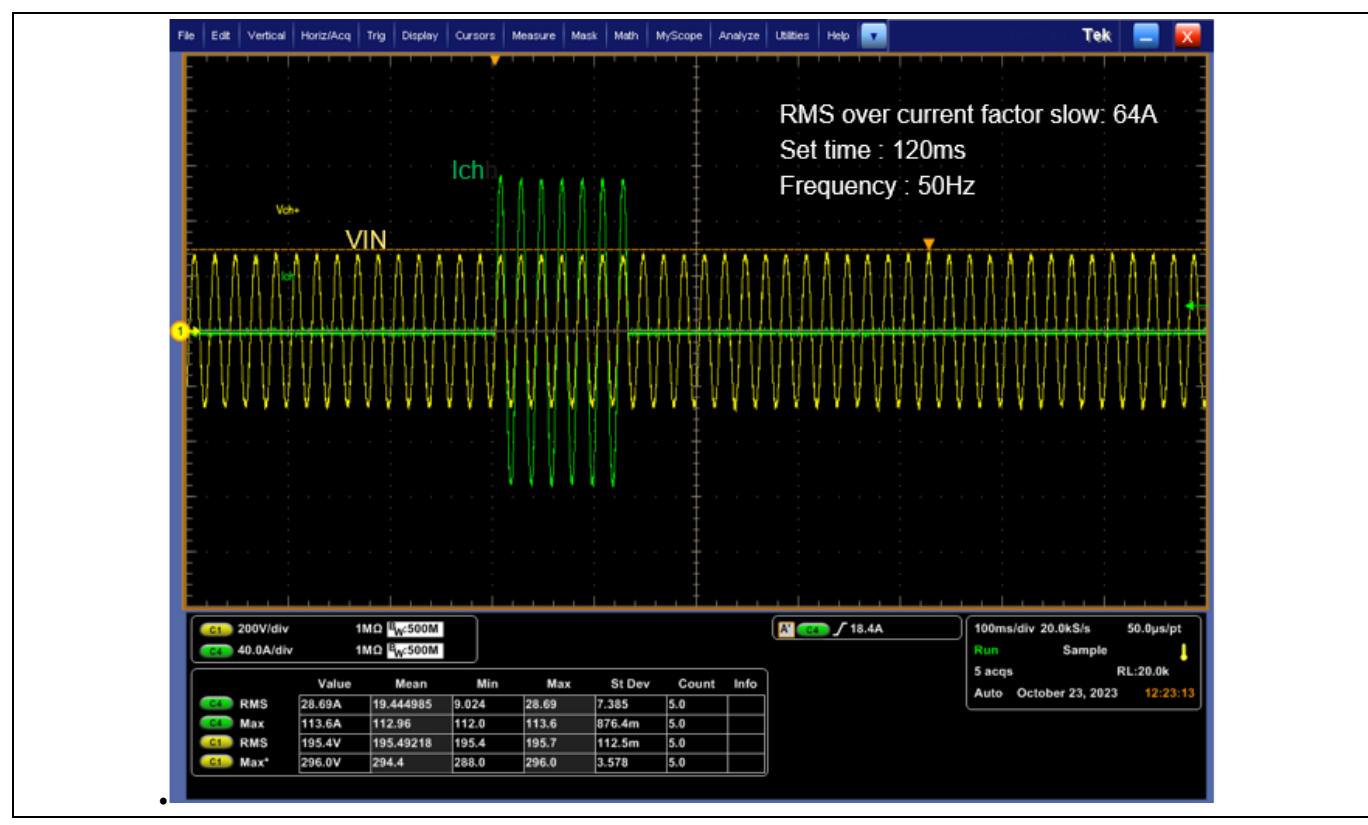

Figure 21 OVL low test

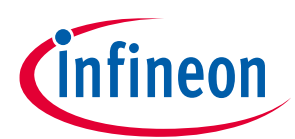

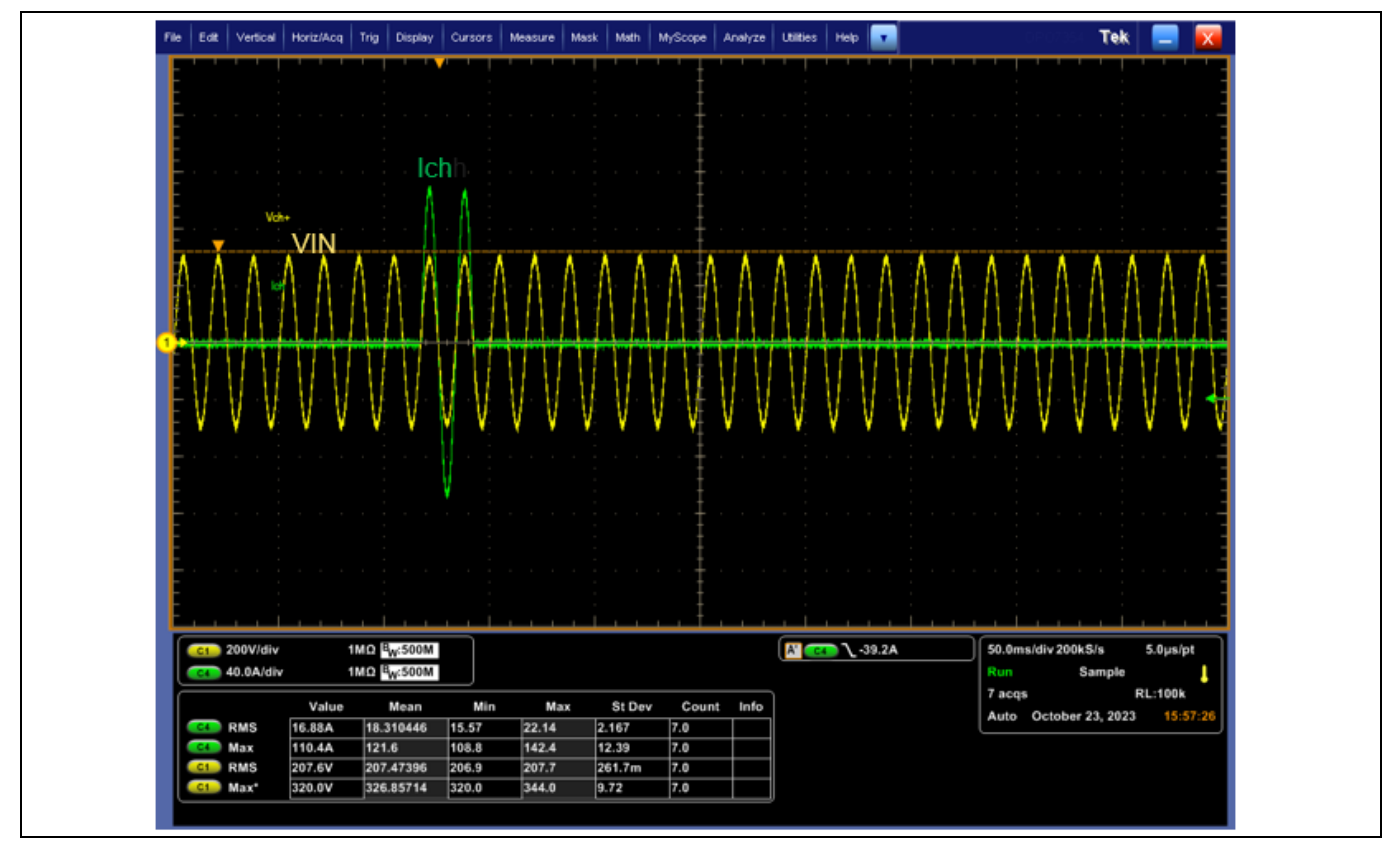

Figure 22 AC15 OVL test

## 2.4 GUI real-time graph window

With the periodic readout starts in the main window, all analog measurements are displayed in the real-time graph window with an update rate of either ~200 Hz or 2 Hz (depending on the selection in the main window). All data are saved regardless of whether the channel is activated, and can only be cleared by clicking the "Clear Chart" button. Figure 23 shows the real-time graph window.

In addition to the analog signals, all status flags also can be displayed. By default, all previous data is shown, but there is an option to either enable roll-mode which displays and save data from the last 10 s or AutoClear which only displays the last 1000 data points.

When exporting data to a \*.csv file, only the selected channels will be exported. For long duration data recording, you can use the continuous \*.csv download option. Long duration data recording is preferrable in slow acquisition mode to keep the PC loading lower.

# Solid-state circuit breaker reference design user guide

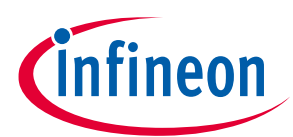

## SSCB Demo GUI

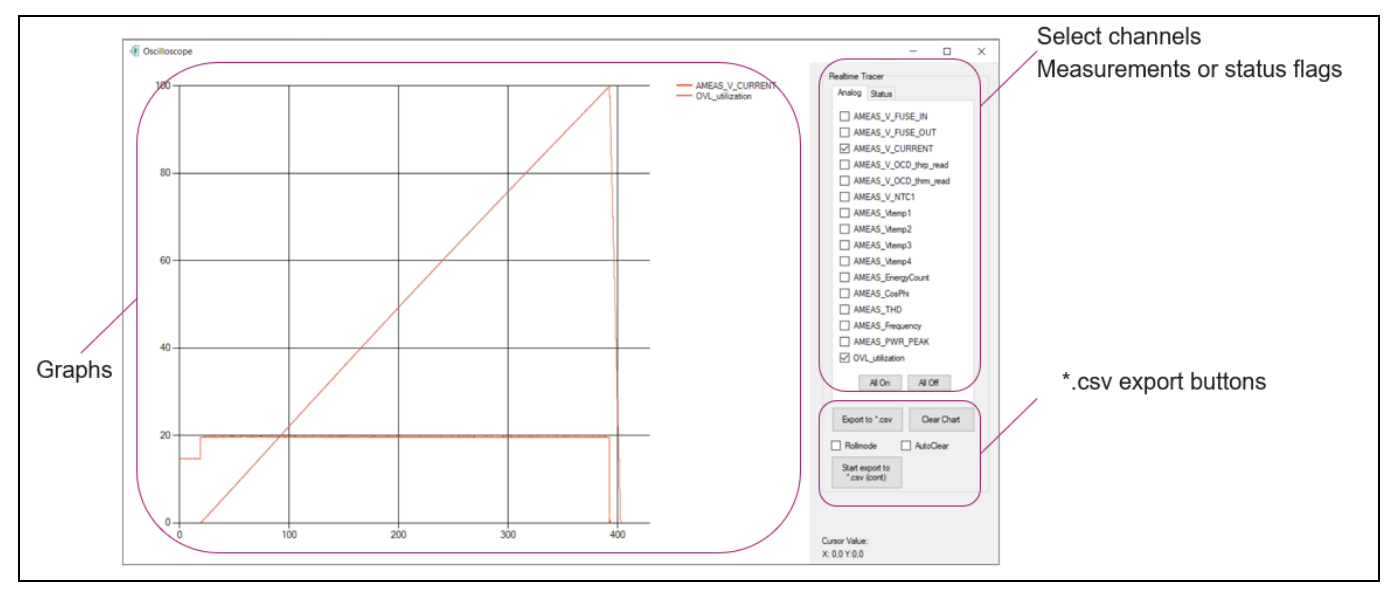

Figure 23 Real-time graph window

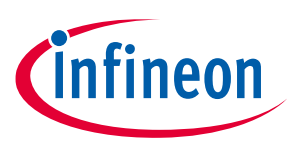

## SSCB front panel

# 3 SSCB front panel

The SSCB front panel has a TFT display and keyboard. The display has five screens, which can be selected by keyboard.

- Page 1: Power, input voltage, channel current, and frequency measurements.
- Page 2: All four MOSFET T<sub>j</sub> and onboard NTC measurements in degree Celsius.
- Pages 3 and 4: MOSFET and relay status along with error flags.
- Page 5: Hardware and software version details.

Bottom of each page shows SSCB state.

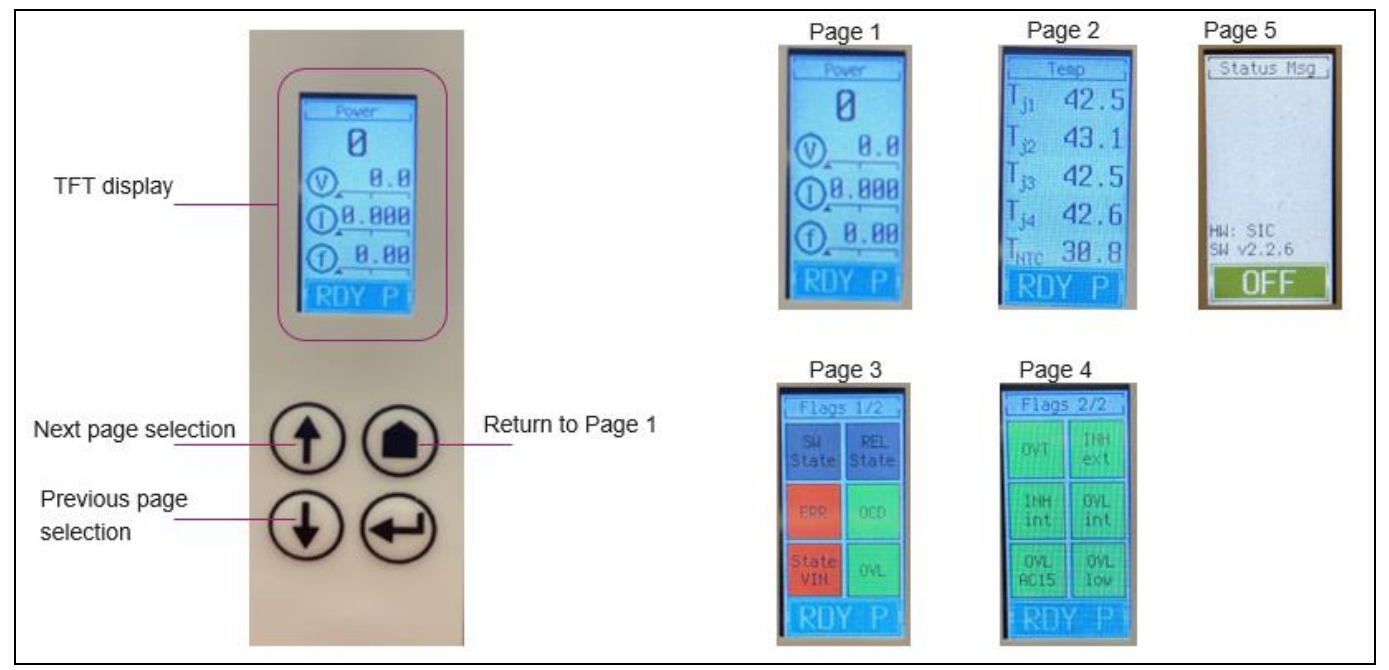

Figure 24 Front panel details

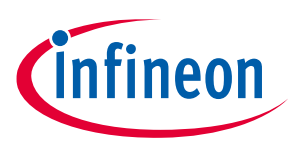

## Getting started

# 4 Getting started

The basic setup to start the SSCB demonstrator is shown in Figure 13. Slave connection is not required for 1 pole (1P) configuration.

Do the following to get demonstrator running:

- 1. Install the USB driver (CH341SER.exe) of USB2CAN analyzer provided in the GUI zip folder (Required only for the first time).
- 2. Turn on the SSCB channel supply and 24 V adapter supply.
- 3. Display starts showing the channel supply measurements. RGB LED1 turns green (illumination visible near connector J1). Onboard, the green LED4 starts blinking, red LED3 turns ON (see Figure 12 for LED locations).
- 4. Open the SSCB Demo GUI application and select the assigned COM port to connect.
- 5. Successful connection with GUI shows status messages as shown in Figure 25.
- 6. With the periodic start readout command, the onboard green LED2 and '.' in the right bottom corner of the GUI main window start blinking (refer Figure 14). The GUI starts displaying periodic readouts.
- 7. SSCB demonstrator is ready for user.

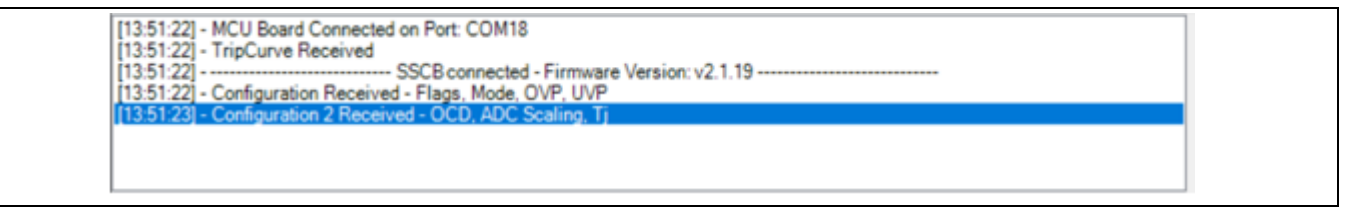

#### Figure 25 GUI status message on successful connection

To get flexibility in development stage, you can use an external 19 V DC (+/-1 V) supply either on the logic or power board to test the demonstrator at lower channel voltages. While using this provision, place JP1 on the power board and disable UVP/OVP protection in the GUI.

Note: The safety relay is designed for 16 A RMS only. The application settings allow to exceed this current capability; if such a setup is selected, the relay must be bypassed by creating an external low-impedance short across the relay contacts on the power PCB.

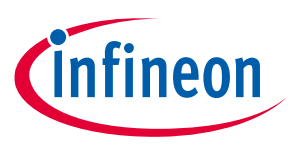

# 5 CAN communication

## 5.1 Communication interface

The SSCB demonstrator uses a CAN interface for communication between the PC GUI and the demo boards via a galvanically isolated CAN interface. The specifications for the CAN interface are shown in Table 13 and Figure 26.

## Table 13CAN configuration of mainboard

| Setting               | Value           |  |
|-----------------------|-----------------|--|
| CAN version           | V2.0B active    |  |
| Identifier            | Standard 11-bit |  |
| RX identifier address | 0x321           |  |
| TX identifier address | 0x321           |  |
| Data length (RX & TX) | 8 bytes         |  |
| Baud rate             | 500 kbps        |  |

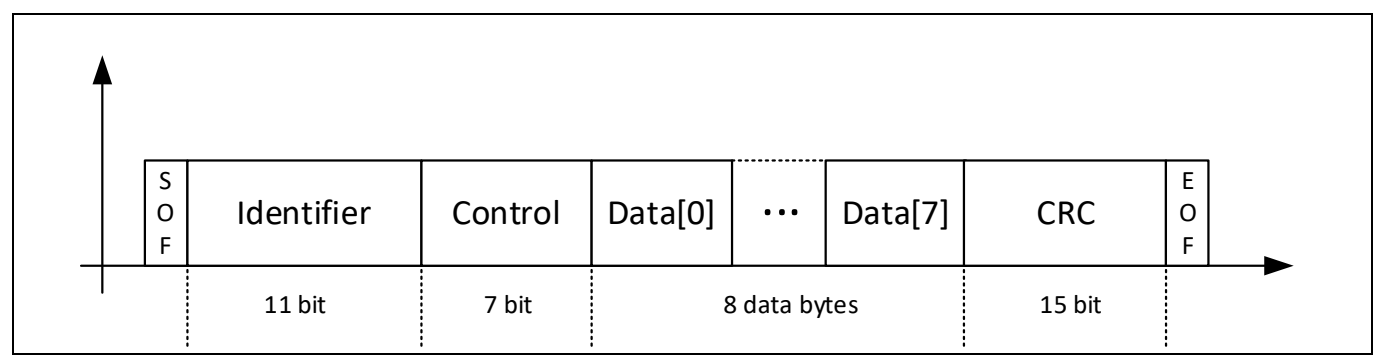

Figure 26 CAN frame structure for communication

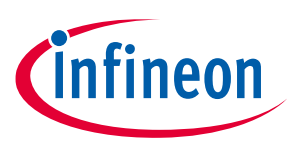

## 5.1.1 CAN command list

Return data for each command will be returned with the following CAN command. Each CAN frame width is 8 bytes.

| Command        | Byte number | Data        | Description                                               |
|----------------|-------------|-------------|-----------------------------------------------------------|
| SWITCH_ON      | 0           | 0x01        | Turn SSCB switch on                                       |
| SWITCH_OFF     | 0           | 0x02        | Turn SSCB switch off                                      |
| SWITCH_IDLE    | 0           | 0x0B        | Turn SSCB switch to idle                                  |
| START_READOUT  | 0           | 0x06        | Initiate status feedback from SSCB (all status frames)    |
| EEPROM_WRITE   | 0           | 0x0C        | Write configuration and current offset values into EEPROM |
| SWITCH_RESET   | 0           | 0x0D        | SSCB reset errors                                         |
| SET_OCD_LVL    | 0           | 0x0E        | Set OCD threshold                                         |
|                | 1           | <var></var> | Negative OCD threshold output PWM duty cycle HIGH byte    |
|                | 2           | <var></var> | Negative OCD threshold output PWM duty cycle LOW byte     |
|                | 3           | <var></var> | Positive OCD threshold output PWM duty cycle HIGH byte    |
|                | 4           | <var></var> | Positive OCD threshold output PWM duty cycle LOW byte     |
| SET_TRIP_CURVE | 0           | 0x0F        | Set SSCB trip curve                                       |
|                | 1           | <var></var> | SSCB nominal current                                      |
|                | 2           | <var></var> | RMS_trip_factor_low                                       |
|                | 3           | <var></var> | T_overdrive                                               |
|                | 4           | <var></var> | RMS_trip_factor_high                                      |
|                | 5           | <var></var> | OVL_integ HIGH byte                                       |
|                | 6           | <var></var> | OVL_integ LOW byte                                        |
|                | 7           | <var></var> | Static overdrive factor                                   |
| SET_CONFIG     | 0           | 0x10        | Set SSCB configuration 1                                  |
|                | 1           | <var></var> | SSCB config flags (See Table 16)                          |
| SET_CONFIG2    | 0           | 0x11        | Set SSCB configuration 2                                  |
|                | 1           | <var></var> | SCALE_VIN – byte 0 (float)                                |
|                | 2           | <var></var> | SCALE_VIN – byte 1 (float)                                |
|                | 3           | <var></var> | SCALE_VIN – byte 2 (float)                                |
|                | 4           | <var></var> | SCALE_VIN – byte 3 (float)                                |
|                | 5           | <var></var> | TJ_SHUTDOWN                                               |
|                | 6           | <var></var> | TJ_RECOVERY                                               |
|                | 7           | <var></var> | SCALE_VOUT – byte 0 (float)                               |
| SET_CONFIG3    | 0           | 0x12        | Set SSCB configuration 3                                  |

#### Table 14CAN Rx - receive data

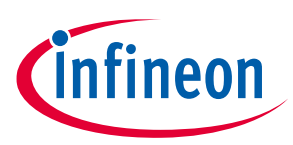

| Command        | Byte number | Data        | Description                                                           |
|----------------|-------------|-------------|-----------------------------------------------------------------------|
|                | 1           | <var></var> | SCALE_CURR – byte 0 (float)                                           |
|                | 2           | <var></var> | SCALE_CURR – byte 1 (float)                                           |
|                | 3           | <var></var> | SCALE_CURR – byte 2 (float)                                           |
|                | 4           | <var></var> | SCALE_CURR – byte 3 (float)                                           |
|                | 5           | <var></var> | SCALE_VOUT – byte 1 (float)                                           |
|                | 6           | <var></var> | SCALE_VOUT – byte 2 (float)                                           |
|                | 7           | <var></var> | SCALE_VOUT – byte 3 (float)                                           |
| SET_CONFIG4    | 0           | 0x19        | Set SSCB configuration 4                                              |
|                | 1           | <var></var> | Undervoltage protection limit HIGH byte                               |
|                | 2           | <var></var> | Undervoltage protection limit LOW byte                                |
|                | 3           | <var></var> | Overvoltage protection limit HIGH byte                                |
|                | 4           | <var></var> | Overvoltage protection limit LOW byte                                 |
| GET_TRIP_CURVE | 0           | 0x13        | Initiate trip curve readout from SSCB                                 |
| GET_CONFIG     | 0           | 0x14        | Initiate config readout from SSCB (Version frame + all config frames) |
| BLD_INIT       | 0           | 0x1A        | Reset MCU in bootloader mode for firmware update via CAN              |

## Table 15CAN TX transmit data

| Command  | Byte number | Data        | Description                       |
|----------|-------------|-------------|-----------------------------------|
| ADC_DATA | 0           | 0x04        | Status feedback frame             |
|          | 1           | 0x00        | Frame number                      |
|          | 2-3         | <var></var> | Status bytes 0 – 1 (see Table 17) |
|          | 4-5         | <var></var> | V_FUSE_IN                         |
|          | 6-7         | <var></var> | V_FUSE_OUT                        |
| ADC_DATA | 0           | 0x04        | Status feedback frame             |
|          | 1           | 0x01        | Frame number                      |
|          | 2-3         | <var></var> | V_CURRENT                         |
|          | 4-5         | <var></var> | V_OCD_thrp                        |
|          | 6-7         | <var></var> | V_OCD_thrm                        |
| ADC_DATA | 0           | 0x04        | Status feedback frame             |
|          | 1           | 0x02        | Frame number                      |
|          | 2-3         | <var></var> | V_NTC                             |
|          | 4-5         | <var></var> | Vtemp1                            |
|          | 6-7         | <var></var> | Vtemp3                            |
| ADC_DATA | 0           | 0x04        | Status feedback frame             |
|          | 1           | 0x03        | Frame number                      |
|          | 2-3         | <var></var> | EnergyCount                       |
|          | 4-5         | <var></var> | CosPhi                            |

# Solid-state circuit breaker reference design user guide

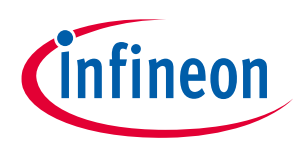

## **CAN communication**

| Command        | Byte number | Data        | Description                             |
|----------------|-------------|-------------|-----------------------------------------|
|                | 6-7         | <var></var> | THD                                     |
| ADC_DATA       | 0           | 0x04        | Status feedback frame                   |
|                | 1           | 0x04        | Frame number                            |
|                | 2-3         | <var></var> | Frequency                               |
|                | 4-5         | <var></var> | PWR_PEAK                                |
|                | 6-7         | <var></var> | Status bytes 2–3 (see Table 17)         |
| ADC_DATA       | 0           | 0x04        | Status feedback frame                   |
|                | 1           | 0x05        | Frame number                            |
|                | 2-3         | <var></var> | Vtemp3                                  |
|                | 4-5         | <var></var> | Vtemp4                                  |
|                | 6-7         | <var></var> | OVL_utilization                         |
| GET_TRIP_CURVE | 0           | 0x13        | Trip curve frame                        |
|                | 1           | <var></var> | Nominal current                         |
|                | 2           | <var></var> | RMS_trip_factor_low                     |
|                | 3           | <var></var> | T_overdrive                             |
|                | 4           | <var></var> | RMS_trip_factor_high                    |
|                | 5-6         | <var></var> | OVL_integ                               |
|                | 7           | <var></var> | Static overdrive factor                 |
| GET_CONFIG     | 0           | 0x14        | Get SSCB Configuration 1                |
|                | 1           | <var></var> | SSCB config flags (See Table 16)        |
|                | 2           | <var></var> | Undervoltage protection limit LOW byte  |
|                | 3           | <var></var> | Undervoltage protection limit HIGH byte |
|                | 4           | <var></var> | Overvoltage protection limit LOW byte   |
|                | 5           | <var></var> | Overvoltage protection limit HIGH byte  |
| GET_CONFIG2    | 0           | 0x15        | Get SSCB configuration 2                |
|                | 1           | <var></var> | SCALE_VIN – byte 0 (float)              |
|                | 2           | <var></var> | SCALE_VIN – byte 1 (float)              |
|                | 3           | <var></var> | SCALE_VIN – byte 2 (float)              |
|                | 4           | <var></var> | SCALE_VIN – byte 3 (float)              |
|                | 5           | <var></var> | TJ_SHUTDOWN                             |
|                | 6           | <var></var> | TJ_RECOVERY                             |
|                | 7           | <var></var> | SCALE_VOUT – byte 0 (float)             |
| GET_CONFIG3    | 0           | 0x16        | Get SSCB Configuration 3                |
|                | 1           | <var></var> | SCALE_CURR – byte 0 (float)             |
|                | 2           | <var></var> | SCALE_ CURR – byte 1 (float)            |
|                | 3           | <var></var> | SCALE_ CURR – byte 2 (float)            |
|                | 4           | <var></var> | SCALE_ CURR – byte 3 (float)            |
|                | 5           | <var></var> | SCALE_VOUT – byte 1 (float)             |
|                | 6           | <var></var> | SCALE_VOUT – byte 2 (float)             |

# Solid-state circuit breaker reference design user guide

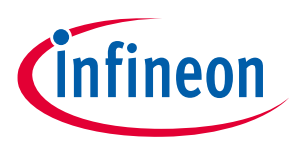

## **CAN communication**

| Command     | Byte number | Data        | Description                  |
|-------------|-------------|-------------|------------------------------|
|             | 7           | <var></var> | SCALE_VOUT – byte 3 (float)  |
| GET_CONFIG4 | 0           | 0x18        | Get SSCB Configuration 4     |
|             | 1           | <var></var> | Negative OCD level LOW byte  |
|             | 2           | <var></var> | Negative OCD level HIGH byte |
|             | 3           | <var></var> | Positive OCD level LOW byte  |
|             | 4           | <var></var> | Positive OCD level HIGH byte |
| GET_VERSION | 0           | 0x17        | Get SSCB version             |
|             | 1           | <var></var> | SW VERSION                   |
|             | 2           | <var></var> | SW MAINVERSION               |
|             | 3           | <var></var> | SW SUBVERSION                |
|             | 4           | <var></var> | HW_REVISION                  |

## Table 16 SSCB configuration flags description

| Bit number | Name       | Description                                |
|------------|------------|--------------------------------------------|
| 0          | ZVS_en     | Zero voltage switch on enable              |
| 1          | ZCD_en     | Zero current switch off enable             |
| 2          | OCD_en     | Hardware OCD enable                        |
| 3          | OVT_en     | Overtemperature protection enable          |
| 4          | DC_mode    | SSCB in DC mode enable                     |
| 5          | AC_60Hz    | SSCB 60 Hz AC mode enable                  |
| 6          | OVP_UVP_en | Overvoltage/undervoltage protection enable |

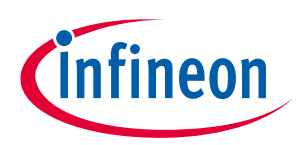

| Table 17 | SSCB Status Feedback flags description |
|----------|----------------------------------------|
|----------|----------------------------------------|

| Bit number | Name         | Description                             |
|------------|--------------|-----------------------------------------|
| 0 - 4      | SSCB State   | SSCB state of operation:                |
|            |              | 0 DOWN                                  |
|            |              | 1 BIST                                  |
|            |              | 2 STARTUP                               |
|            |              | 3 FAILURE                               |
|            |              | 4 OFF                                   |
|            |              | 5 IDLE                                  |
|            |              | 6 SYNC                                  |
|            |              | 7 ON                                    |
|            |              | 8ZCD                                    |
|            |              | 9ZCD_PROTECT                            |
|            |              |                                         |
|            |              |                                         |
|            |              | $12 \dots READ_FROTECT$                 |
|            |              | 14 FAILURE CRITICAL                     |
|            |              | 15 ZCD_FAILURE                          |
|            |              | 16 IDLE_FAILURE                         |
| 5          | SwitchState  | MOSFET switch state                     |
| 6          | MSwitchState | Relay state                             |
| 7          | Error        | Error indication                        |
| 8          | OCD          | OCD error flag                          |
| 9          | StatusVIN    | VIN error flag                          |
| 10         | OVL          | Overload error flag                     |
| 11         | OVT          | Overtemperature error flag              |
| 12         | INH_ext      | External INH line state                 |
| 13         | INH_int      | Internal (backplane) INH line state     |
| 14         | OVL_integ    | Integral overload detection flag        |
| 15         | OVL_AC15     | AC15 overload detection flag            |
| 16         | OVL_low      | Slow overload detection flag            |
| 17         | OVL_Cool     | Cooldown after overload indication flag |

|--|

| Parameter ADC value        | Factor                                               |  |
|----------------------------|------------------------------------------------------|--|
| General                    | $V_{ADC} = ADC_{Value} * \frac{3.25}{4096}$          |  |
| IRMS_utilization or        | $IRMS I^2 t * 100$                                   |  |
| OVL_utilization (%)        | $IRMS_{utilization} - I t + \frac{1}{set_{l}I^{2}t}$ |  |
| T <sub>i</sub> measurement | $T_j = -190.07m * calc + 398.56m$                    |  |
|                            | $calc (V) = ADC_{Value} * \frac{3.25}{4096}$         |  |
| NTC measurement            | As per NTC lookup table                              |  |

# Solid-state circuit breaker reference design user guide

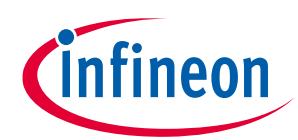

## **CAN communication**

| Parameter ADC value                          | Factor                                                                                                    |  |
|----------------------------------------------|----------------------------------------------------------------------------------------------------|--|
| OCD duty cycle values                        | $DC[\%] = \frac{DC_val}{100}$                                                                                                    |  |
| RMS_trip_factor_low,<br>RMS_trip_factor_high | $TripVal[A] = \frac{Reg_val}{10}$                                                                                                    |  |
| Static overdrive factor                      | $OverdriverFac = \frac{Reg_val}{100}$                                                                                                    |  |
| T_overdrive                                  | $T_{overdrive} = Reg_{val} * 20 ms \text{ in 50 Hz mode}$ $T_{overdrive} = Reg_{val} * 16.666 ms \text{ in 60 Hz mode}$ $T_{overdrive} = Reg_{val} * 20 ms \text{ in DC mode}$ |  |
| Under-/overvoltage Protection<br>limit       | $Limit[V] = \frac{Reg_val}{100}$                                                                                                    |  |
| AMEAS_V_FUSE_IN                              | $V_{in}[V] = \frac{AMEAS_V_FUSE_IN}{100}$                                                                                                    |  |
| AMEAS_V_FUSE_OUT                             | $V_{out}[V] = \frac{AMEAS_V_FUSE_OUT}{100}$                                                                                                    |  |
| AMEAS_V_CURRENT                              | $I_{out}[A] = \frac{AMEAS_V_CURRENT}{100}$                                                                                                    |  |
| AMEAS_V_OCD_thrx                             | $V_{OCD,thrx}[V] = AMEAS_V_OCD_thrx \cdot \frac{3.3 V}{4096}$                                                                                                    |  |
| AMEAS_CosPhi                                 | $\cos\varphi = \frac{2 \cdot \pi}{\frac{8000}{AMEAS\_cosphi}}$                                                                                                    |  |
| AMEAS_Frequency                              | $f[Hz] = \frac{1\ 000\ 000}{AMEAS\_Frequency}$                                                                                                    |  |

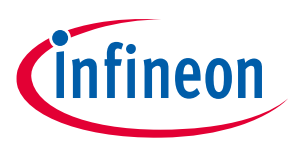

# 6 SSCB Demo performance test

## 6.1 ZVS and ZCS in AC SSCB

In AC mode, the channel switches ON at zero voltage and turns off at zero current level as shown in Figure 27 and Figure 28.

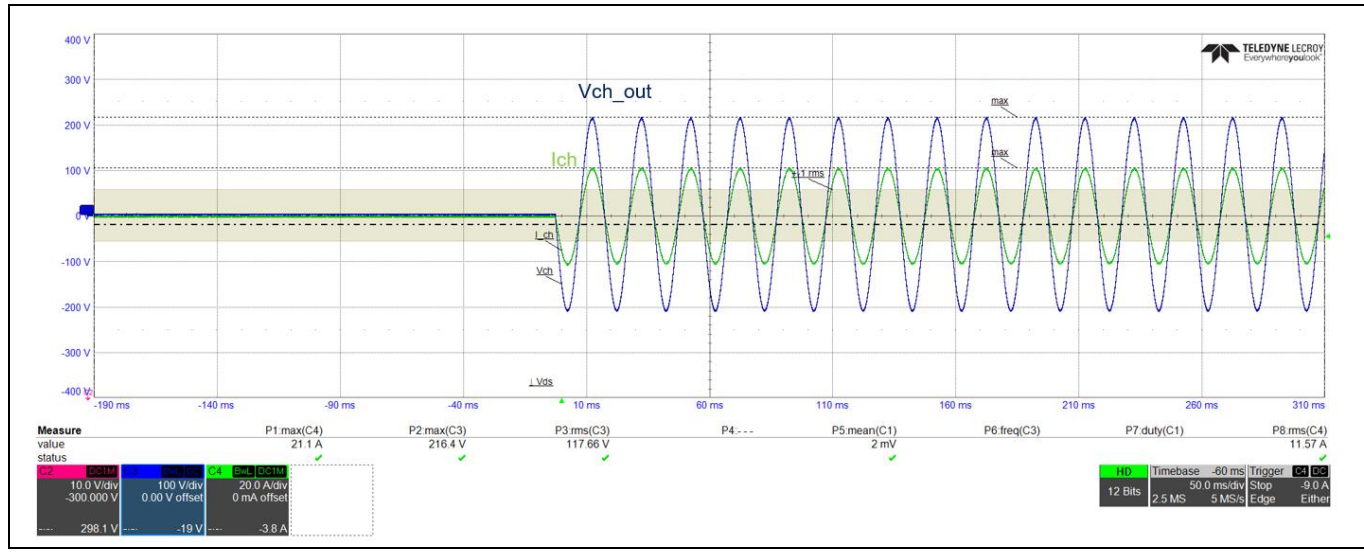

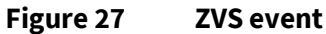

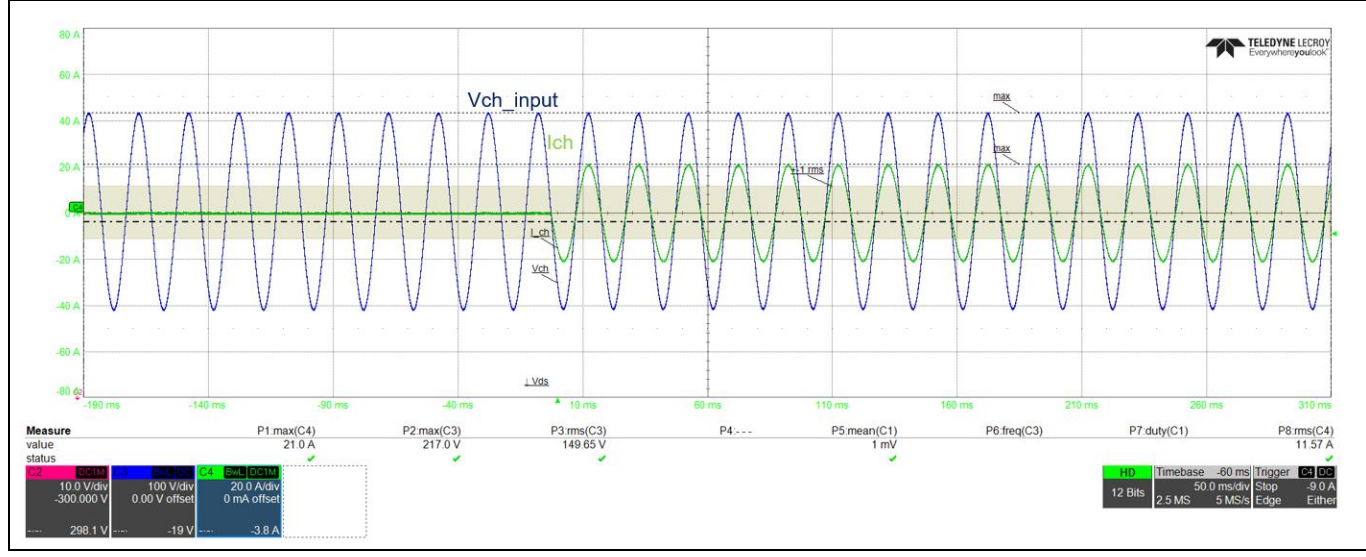

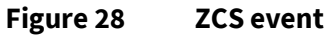

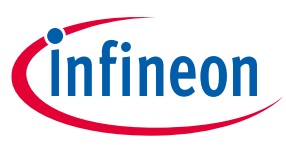

## 6.2 OCD performance

Overcurrent detection (OCD) characteristics are observed for positive and negative channel DC currents as shown in Figure 29. di/dt was limited by wire harness impedance. External switch was used as safety switch to create 200  $\mu$ s short-circuit pulse in the channel ON condition to avoid capacitor full discharge in case of any failure. The DC supply amplitude changed up to 375 V DC to achieve a different di/dt. As shown in Figure 31, di/dt is tested above 100 A/ $\mu$ s. I<sub>trip</sub> is the actual detection threshold and I<sub>off</sub> is the actual turn-off current due to the MOSFET switch off propagation delay. The Propagation delay is observed around 880 ns with R<sub>g\_off</sub>=10 ohm and external C<sub>gs</sub>= 22 nF.

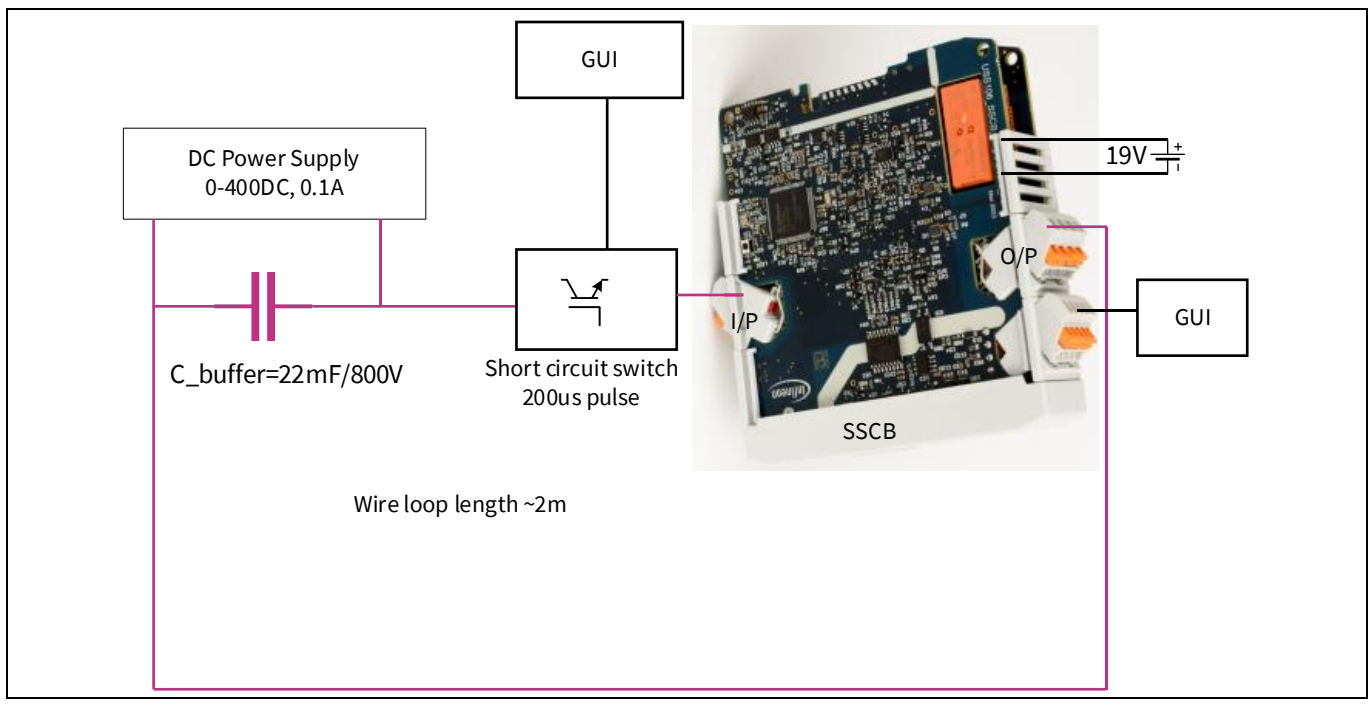

Figure 29 OCD vs. di/dt test setup

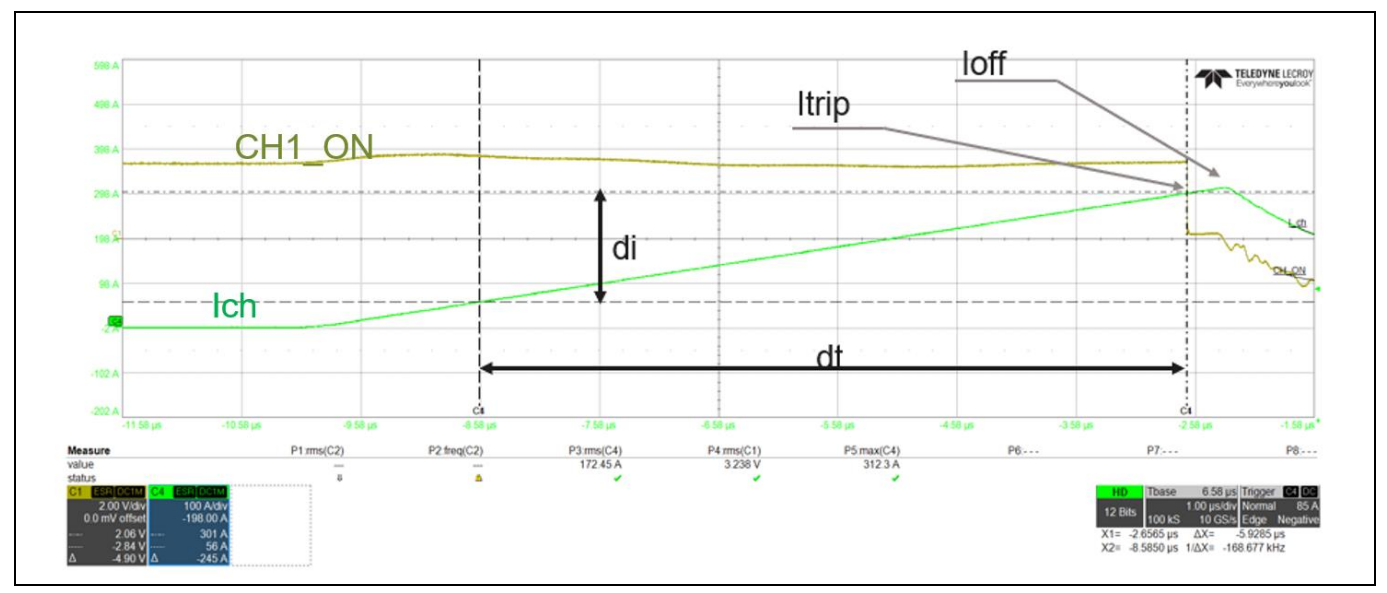

Figure 30 di/dt definition

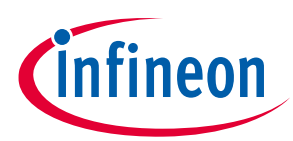

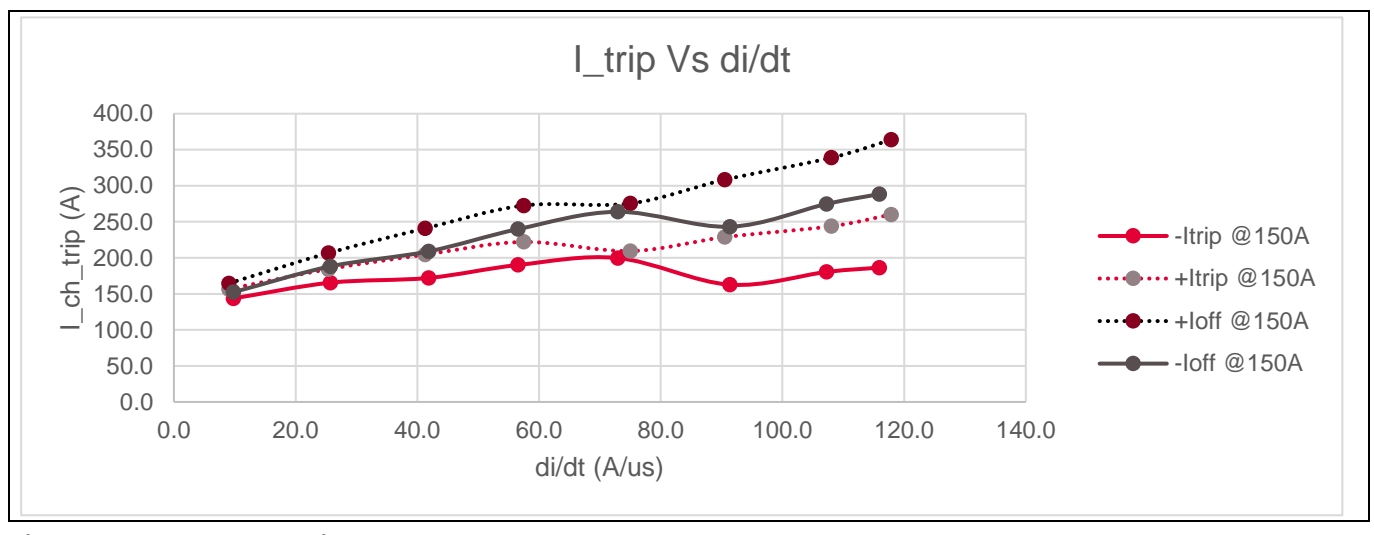

Figure 31 OCD vs. di/dt

## 6.3 Thermal performance

SSCB uses passive cooling with a Cu heatsink soldered over the QDPAK (PG-HDSOP-22) MOSFET top. After placing SSCB boards in a plastic housing, horizontally placed on tabletop, thermal measurements were done for different DC currents at room temperature. DC power supply was connected across the channel input and output terminals in constant current mode at lower voltages. CoolMOS<sup>™</sup> S7T readings were captured using SSCB GUI. Overtemperature protection kept at T<sub>j</sub>=150°C to protect MOSFETs during these test observations. From these observations, the thermal tripping characteristics limit is defined.

Note: The safety relay is designed for 16 A RMS only. The application settings allow to exceed this current capability; if such a setup is selected, the relay must be bypassed by creating an external low-impedance short across relay contacts on the power PCB. During thermal measurements, relay contacts are kept shorted as they are not rated for high current.

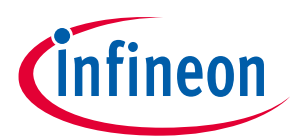

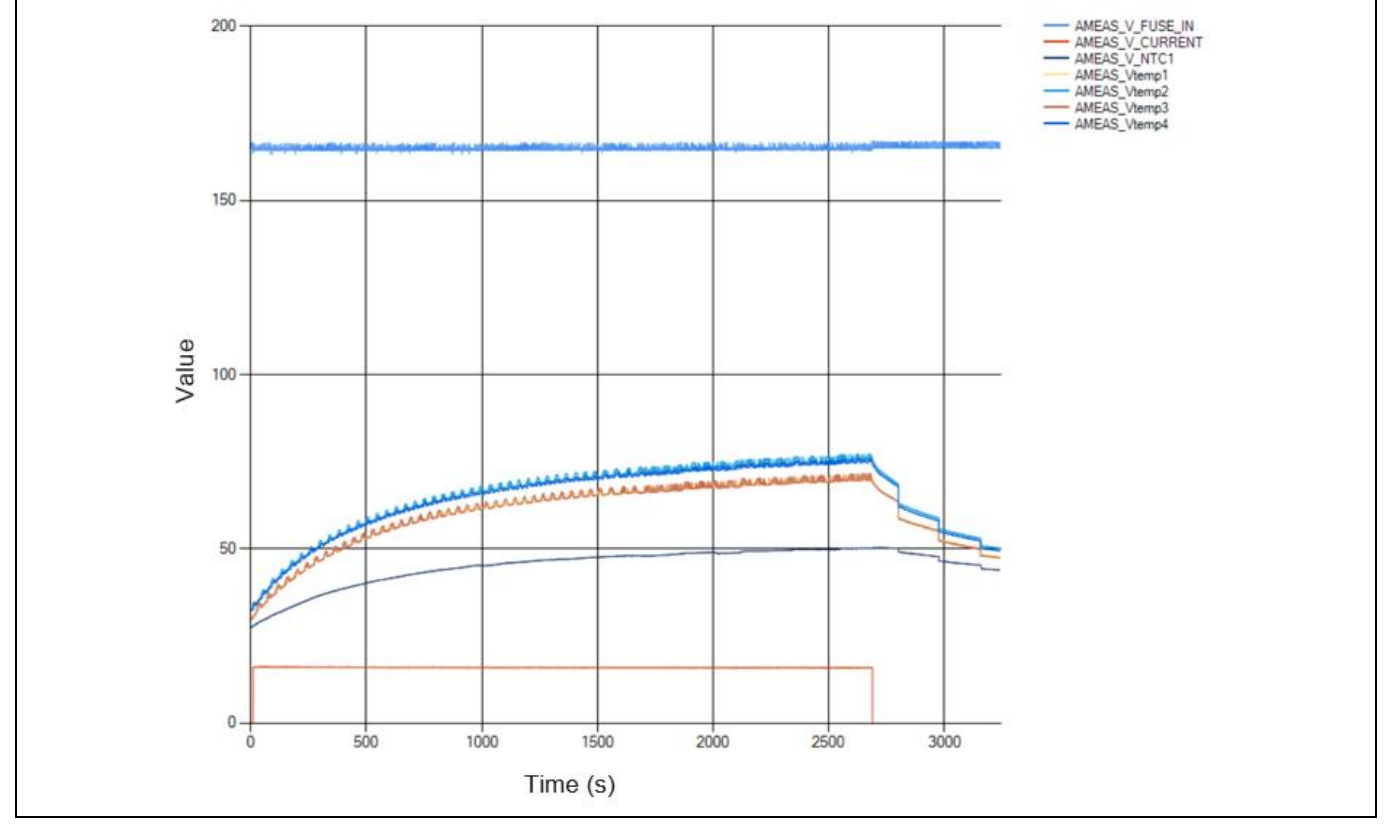

Figure 32 16 A AC continuous current test

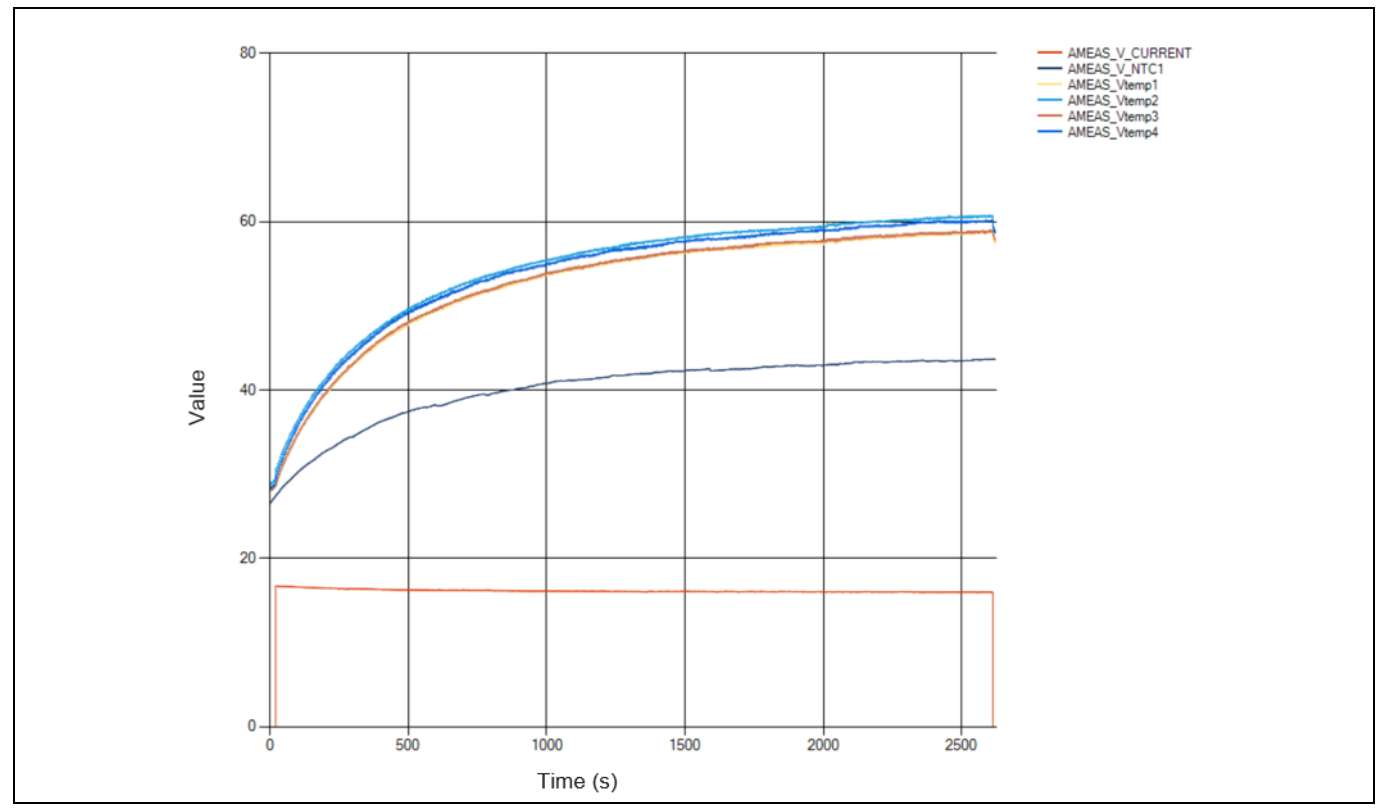

Figure 33 16 A DC continuous current

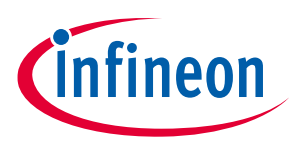

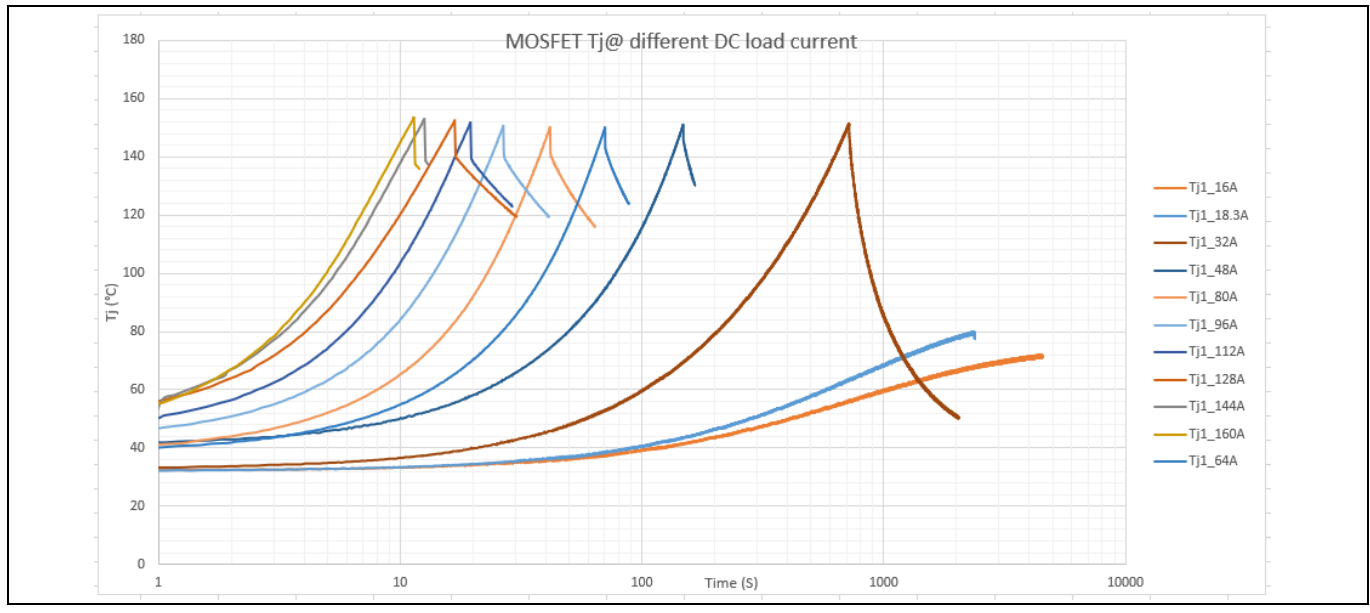

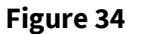

T<sub>j</sub> vs. time for different DC load currents

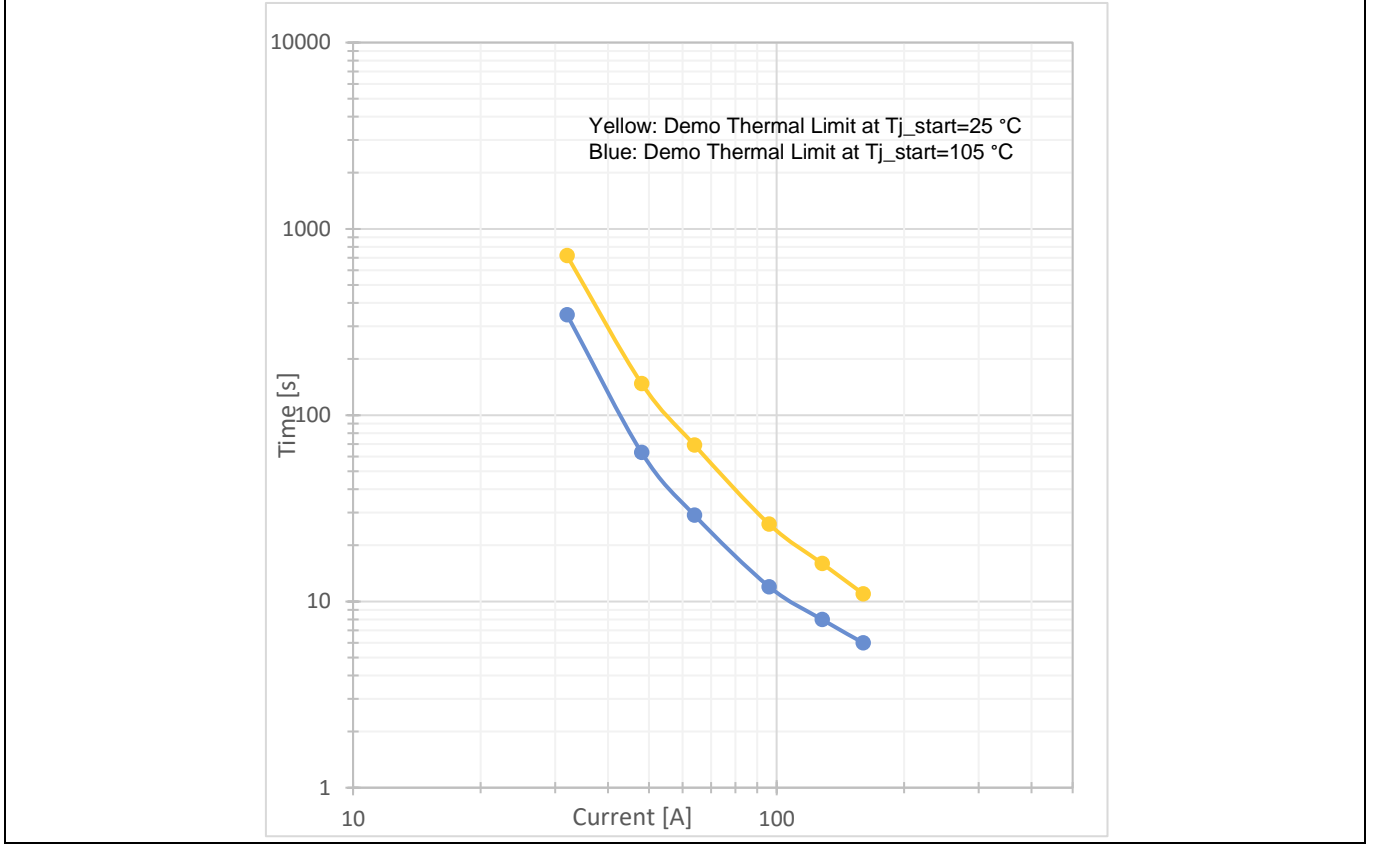

Figure 35 Thermal tripping limit characteristics

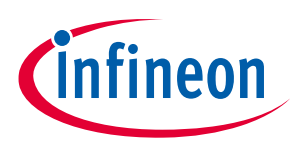

## Glossary

ADC analog-to-digital converter

**MCU** microcontroller

**MOSFET** metal oxide semiconductor field-effect transistor

**NTC** *negative temperature coefficient* 

**OCD** overcurrent detection

**OVT** overtemperature warning

**PCB** printed circuit board

**R**<sub>DS(on)</sub> MOSFET on resistance at the actual junction temperature

**SELV** safety extra low voltage

**FELV** functional extra low voltage

**SSCB** solid-state circuit breaker

**T**<sub>a</sub> ambient temperature

**T**<sub>j</sub> junction temperature

**TSC** top-side cooling

**TVS** transient voltage suppressor

**USL** upper specification limit

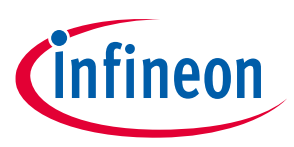

**V**<sub>DS</sub> drain-source voltage

## S7T

Infineon CoolMOS<sup>™</sup> S7 with embedded temperature sensor

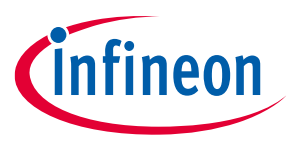

## **Revision history**

# **Revision history**

| Document<br>revision | Date       | Description of changes |
|----------------------|------------|------------------------|
| V1.0                 | 2024-01-09 | Initial release        |

#### Trademarks

All referenced product or service names and trademarks are the property of their respective owners.

Edition 2024-01-09 Published by

Infineon Technologies AG 81726 Munich, Germany

© 2024 Infineon Technologies AG. All Rights Reserved.

Do you have a question about this document? Email: erratum@infineon.com

Document reference UG 2311\_PL52\_2312\_121012

#### Warnings

Due to technical requirements products may contain dangerous substances. For information on the types in question please contact your nearest Infineon Technologies office.

Except as otherwise explicitly approved by Infineon Technologies in a written document signed by authorized representatives of Infineon Technologies, Infineon Technologies' products may not be used in any applications where a failure of the product or any consequences of the use thereof can reasonably be expected to result in personal injury.